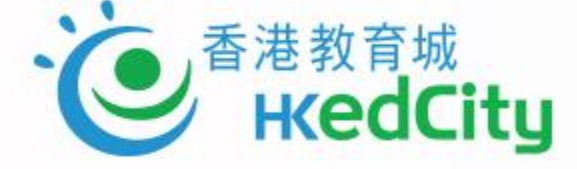

### From Design to Evaluation: Make Use of Online Question Bank for Effective Assessment

### 由設計評估到評估表現:善用網上試題學習平台進行有效評估

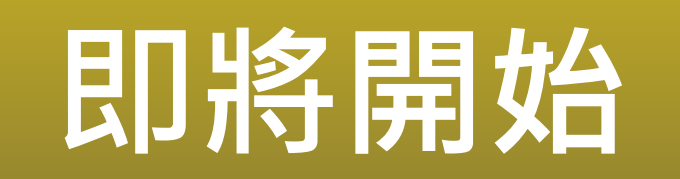

www.hkedcity.net

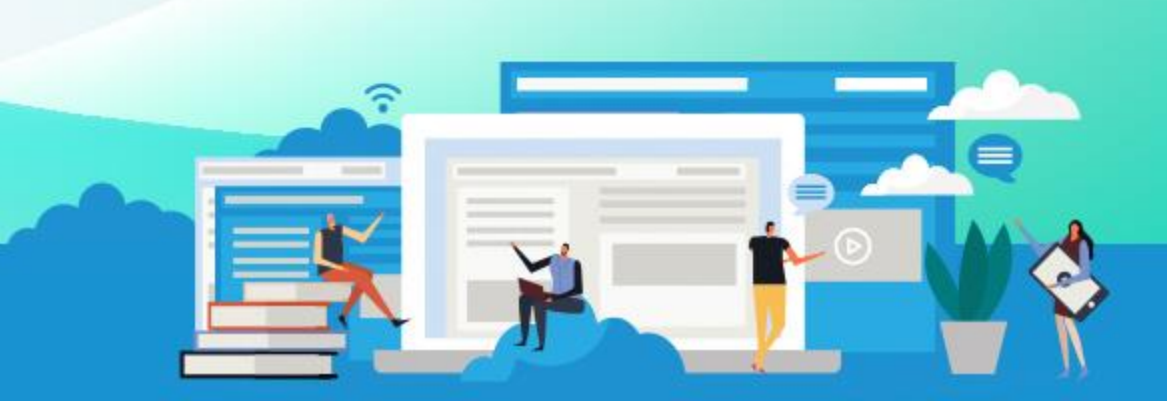

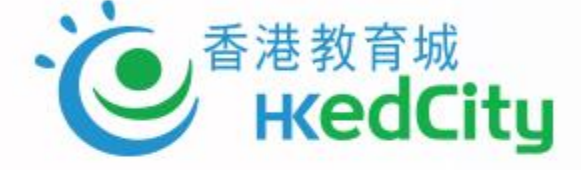

### From Design to Evaluation: Make Use of Online Question Bank for Effective Assessment

### 由設計評估到評估表現:善用網上試題學習平台進行有效評估

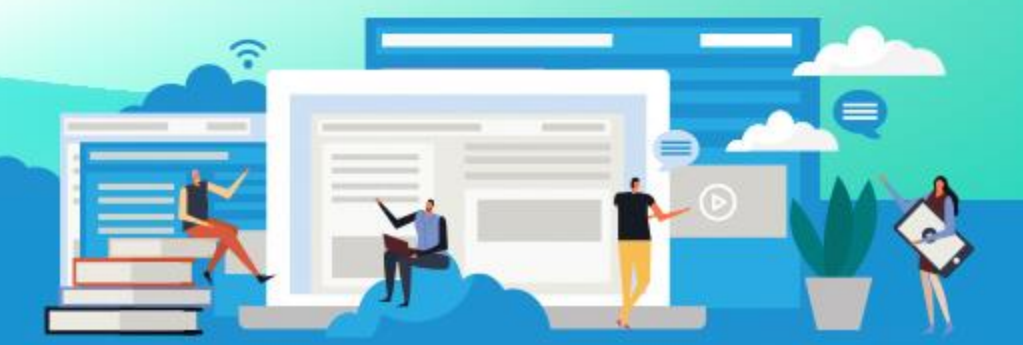

www.hkedcity.net

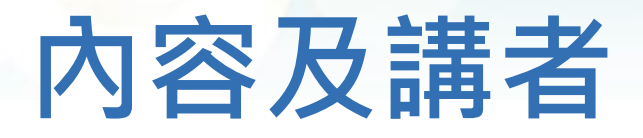

- 1. 教城分享:評估與電子評估的概述、OQB的操作與應用
  - 香港教育城助理發展經理 黎永隆先生
- 2. 教師卓見: OQB教學經驗分享
  - 聖公會蔡功譜中學電腦科科主任 李沃樑先生

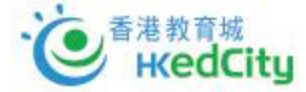

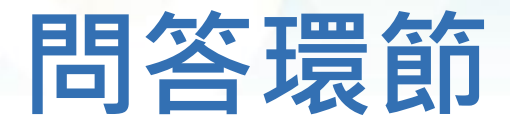

- 如對網上研討會內容或在問答環節有任何問題,歡迎隨時向主持人線上發問。
   請使用問答功能 
   以輸入及發送問題。
- •請使用問答功能 <a>D</a> 以輸入及發 網頁介止<sup>224</sup>

流動裝置介面:

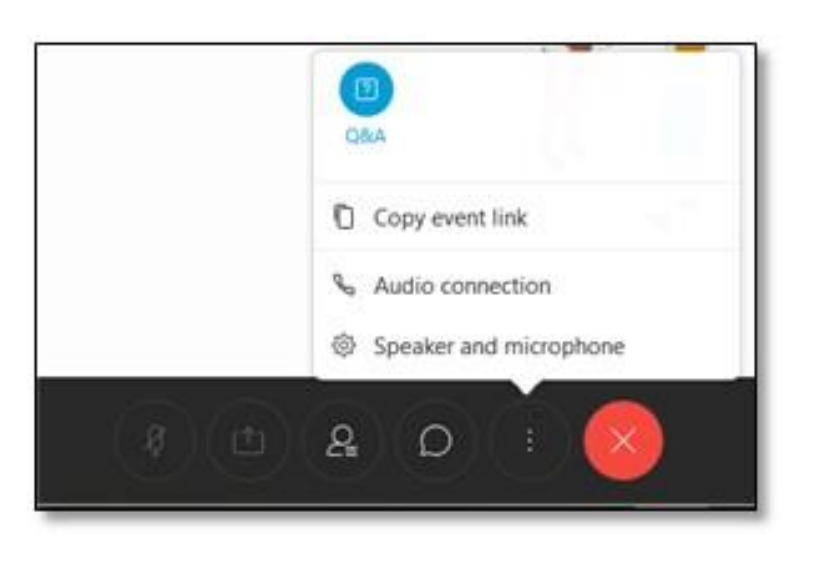

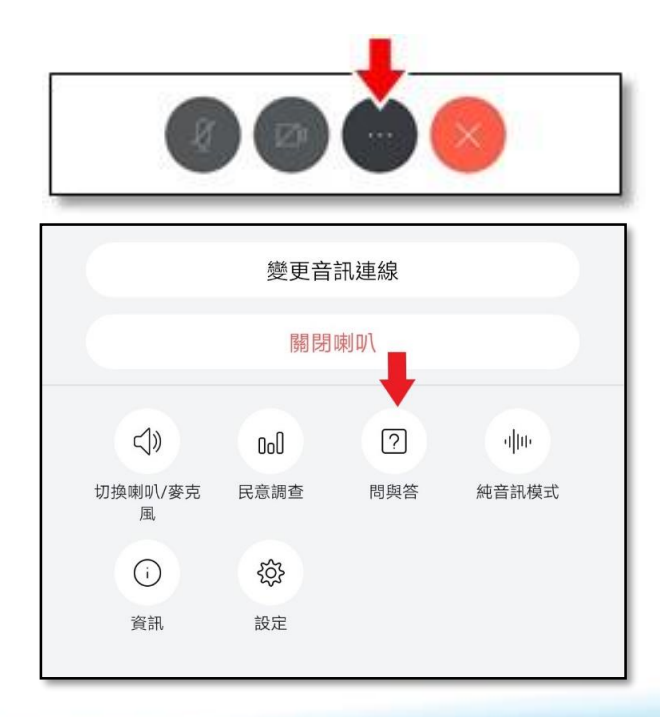

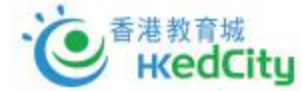

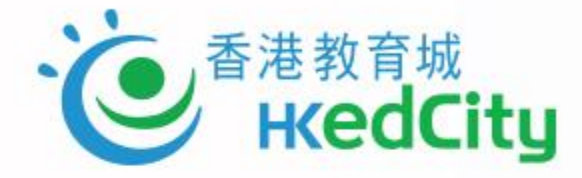

## 第一部分

## 評估與電子評估的概述

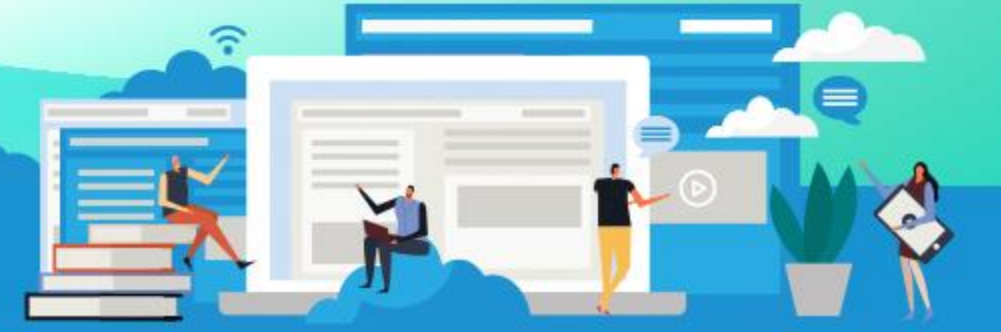

www.hkedcity.net

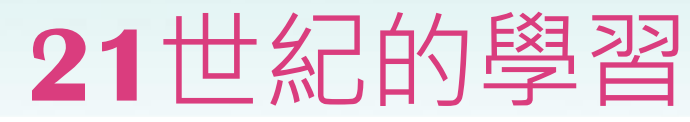

#### Exhibit 2: Students require 16 skills for the 21st century

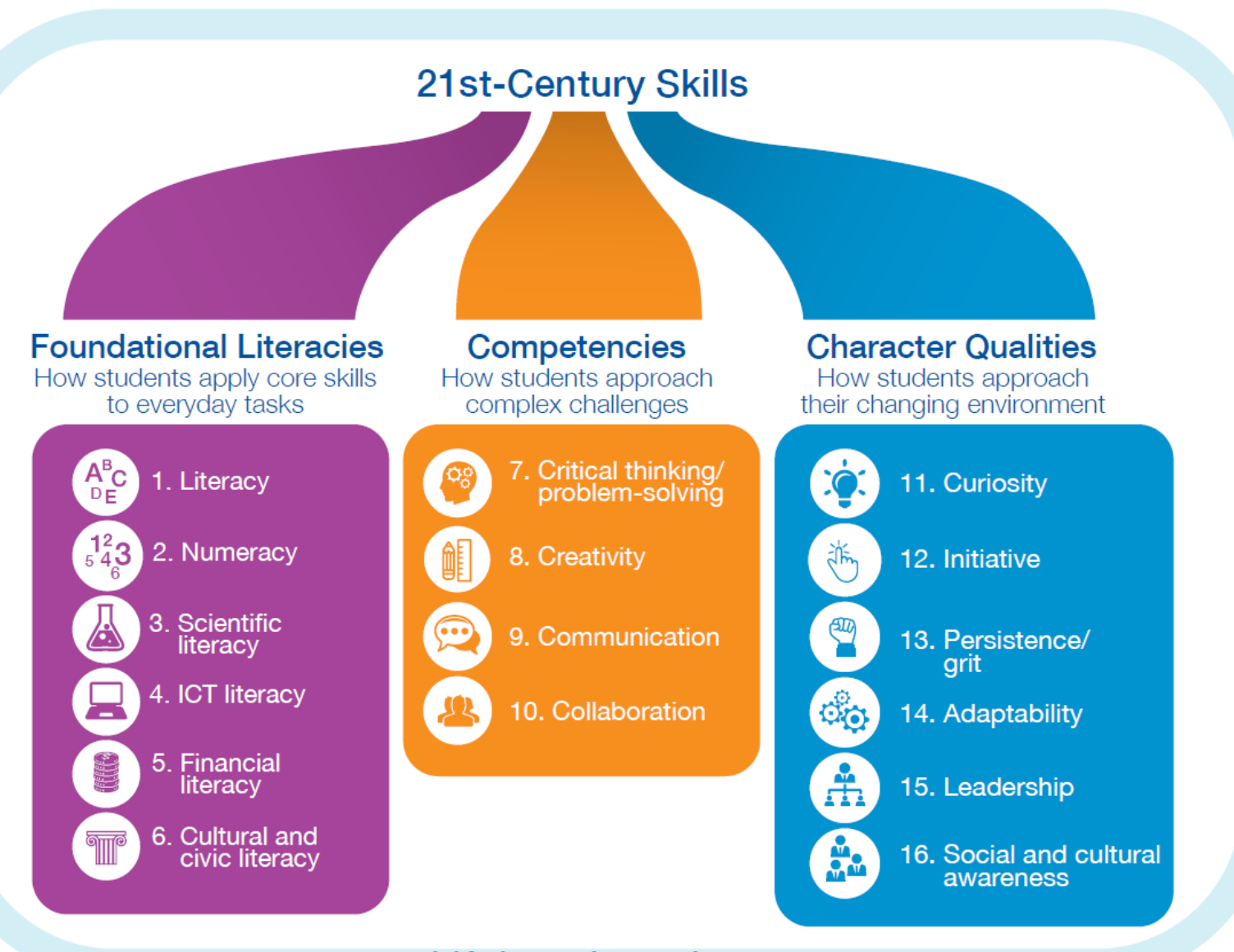

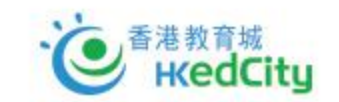

Lifelong Learning World Economic For

World Economic Forum, new vision for education (2015)

### 教城服務 HKEdCity Services

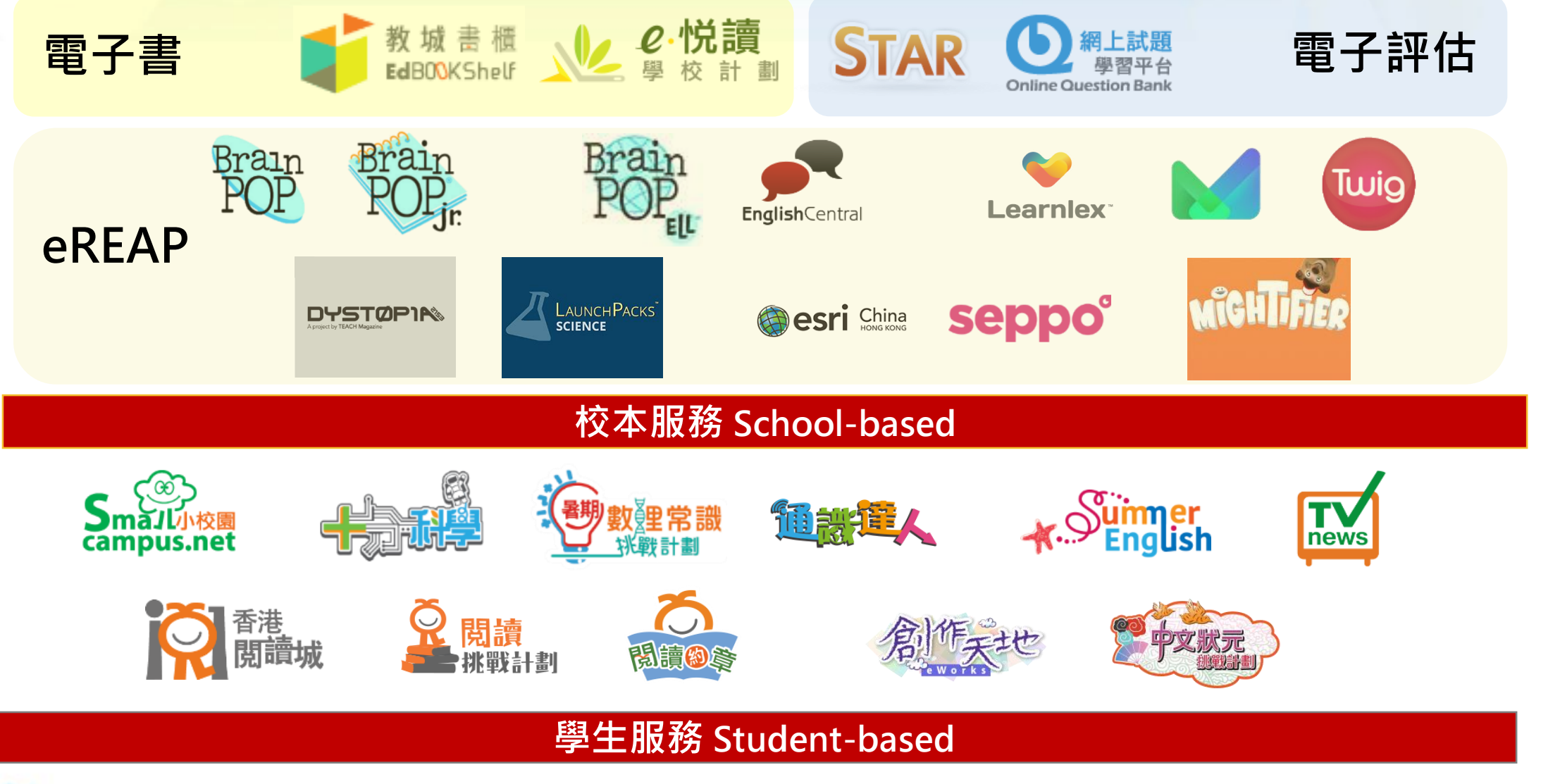

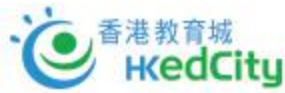

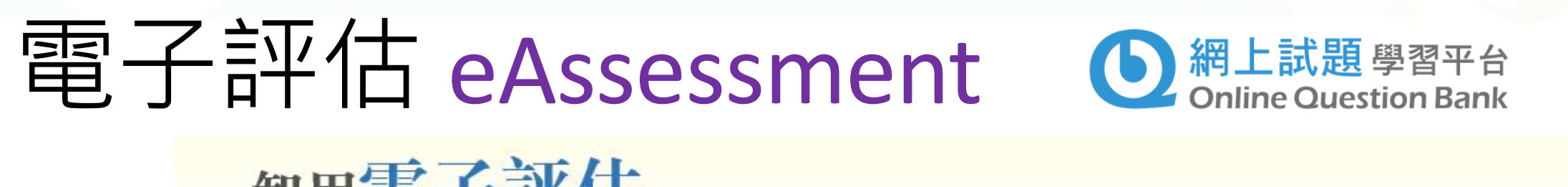

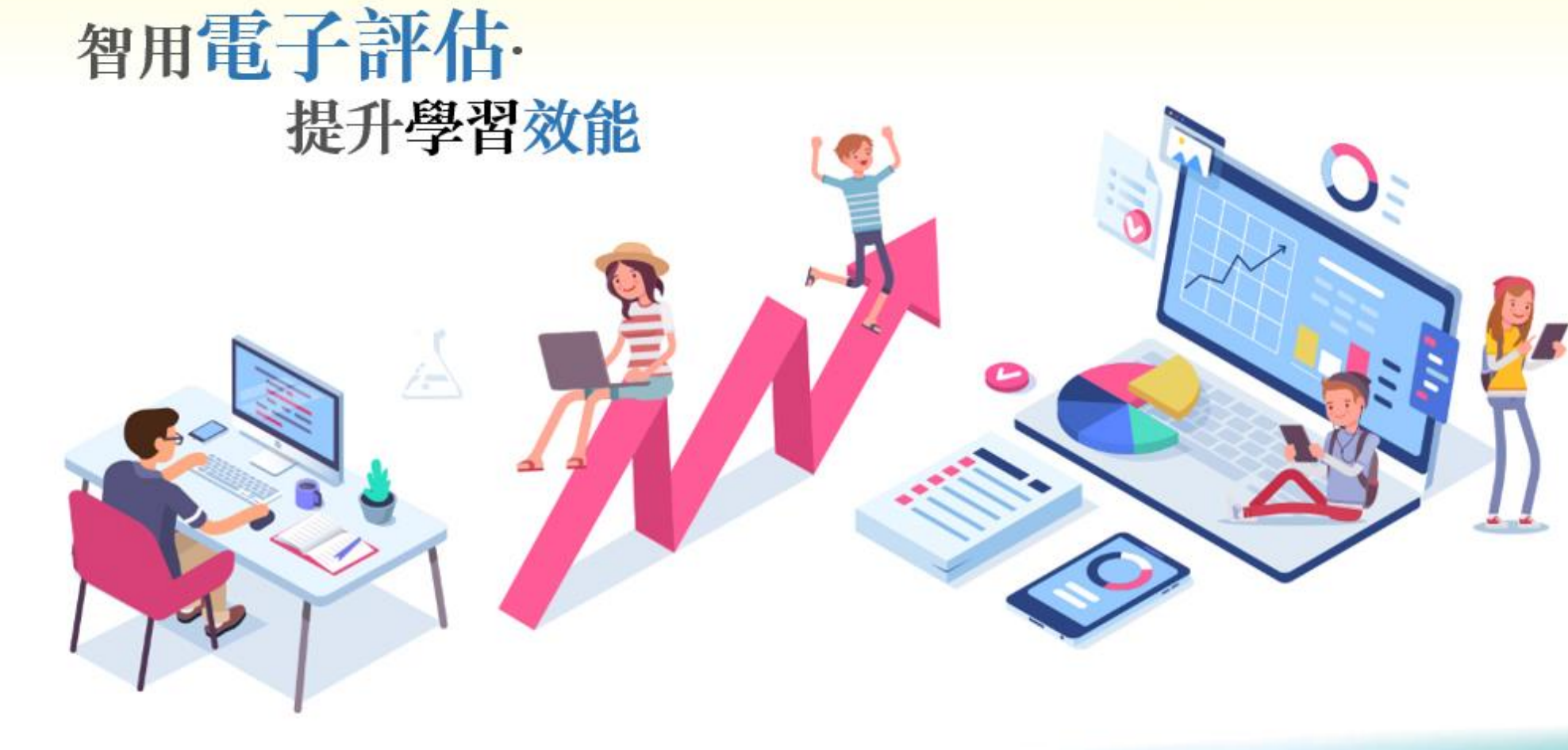

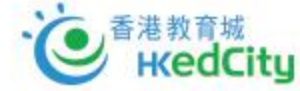

## **Principles of Assessment**

### **Principle 1**

Assessment should be valid

### **Principle 2**

Assessment should be reliable and consistent

### Principle 3

Information about assessment should be explicit, accessible and

transparent

### **Principle 4**

Assessment should be inclusive and equitable

### Principle 5

Assessment should be an integral part of programme design and should relate directly to the programme aims and learning outcomes

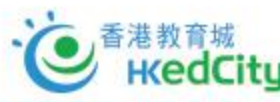

https://www.sheffield.ac.uk/polopoly\_fs/1.209653!/file/Principles\_of\_Assessment.pdf

## **Principles of Assessment**

### **Principle 6**

The amount of assessed work should be manageable

### **Principle 7**

Formative and summative assessment should be included in each

programme

### **Principle 8**

Timely feedback that promotes learning and facilitates improvement should

be an integral part of the assessment process

### **Principle 9**

Staff development policy and strategy should include assessment

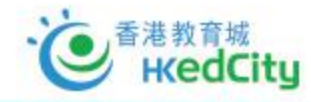

https://www.sheffield.ac.uk/polopoly\_fs/1.209653!/file/Principles\_of\_Assessment.pdf

### 「對學習的評估」(Assessment <u>OF</u> Learning)

著重**了解學生學習成效**的評估,即日常默書、測驗、考試,是一項總 結性評估,通常於教學單元及學期結束後一次性推行,目的是了解學 生對已教授知識的理解、整合及應用。

#### 「促進學習的評估」(Assessment FOR Learning)

則是在學與教過程中,找出和診斷學生在學習上遇到的困難,進而提 供有效的回饋,是增強學生後續學習的持續活動。「促進學習的評估」 是結合教學與評估,以促進學生學習,是現時評估改革的趨勢,亦陸 續多了教師關注及應用此策略於學與教中。

### 「作為學習的評估」(Assessment <u>AS</u> Learning)

旨為主動學習的孩子提供回饋資料,從而自我監察學習進度,及提升 日後學習素質。學習與評估相互緊扣,學生要掌握學習目標、監察自 己的學習進度、反思學習內容及策略、調節學習方法,甚至規劃及調 整未來的學習方向。

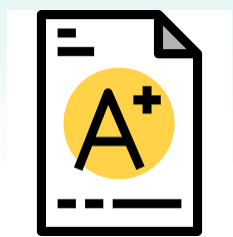

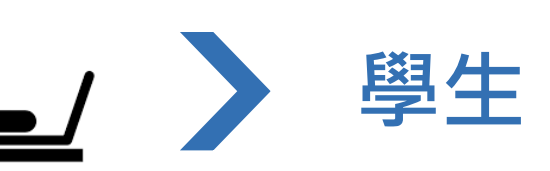

老師

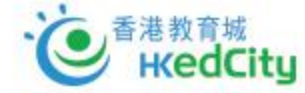

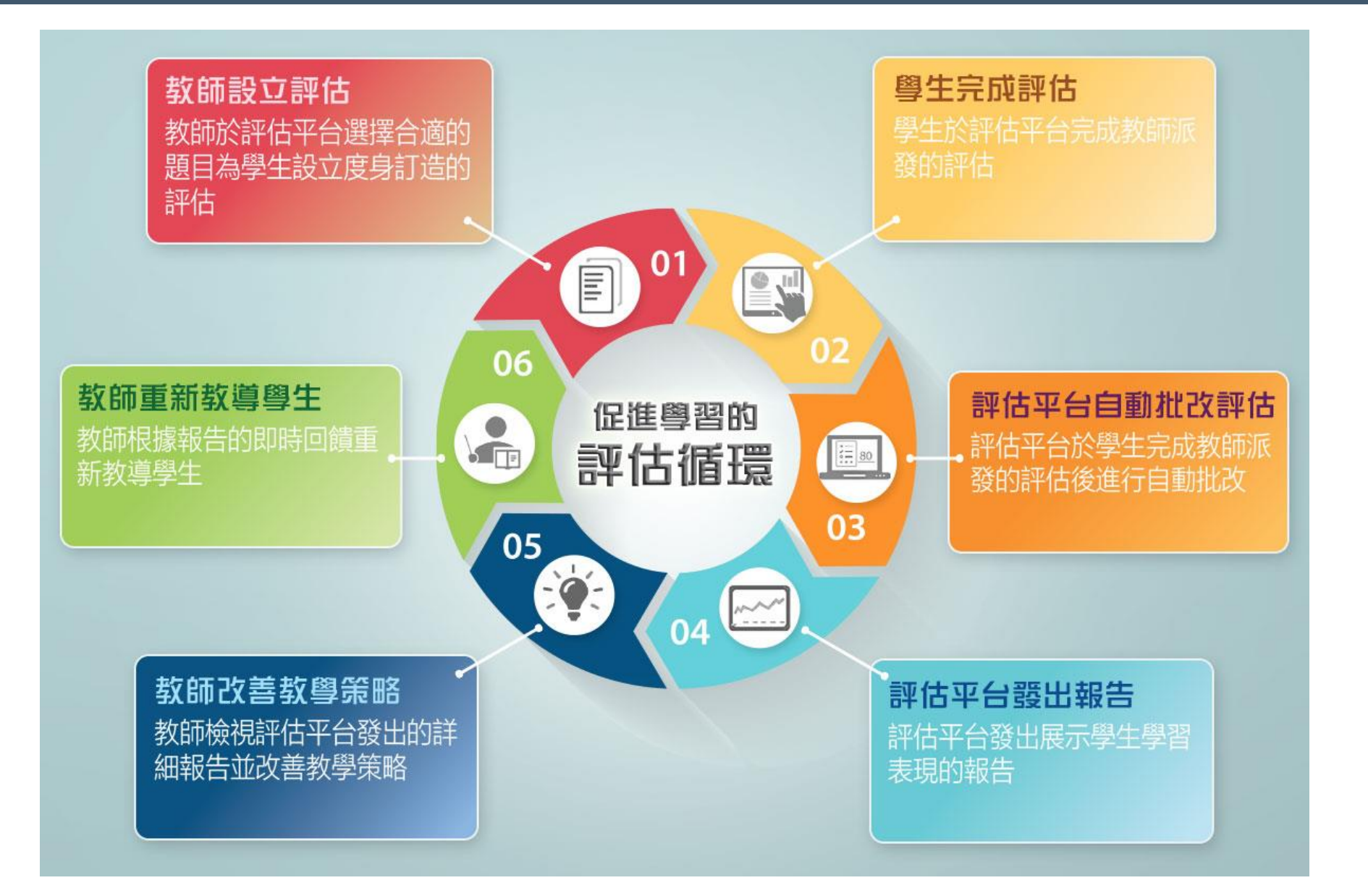

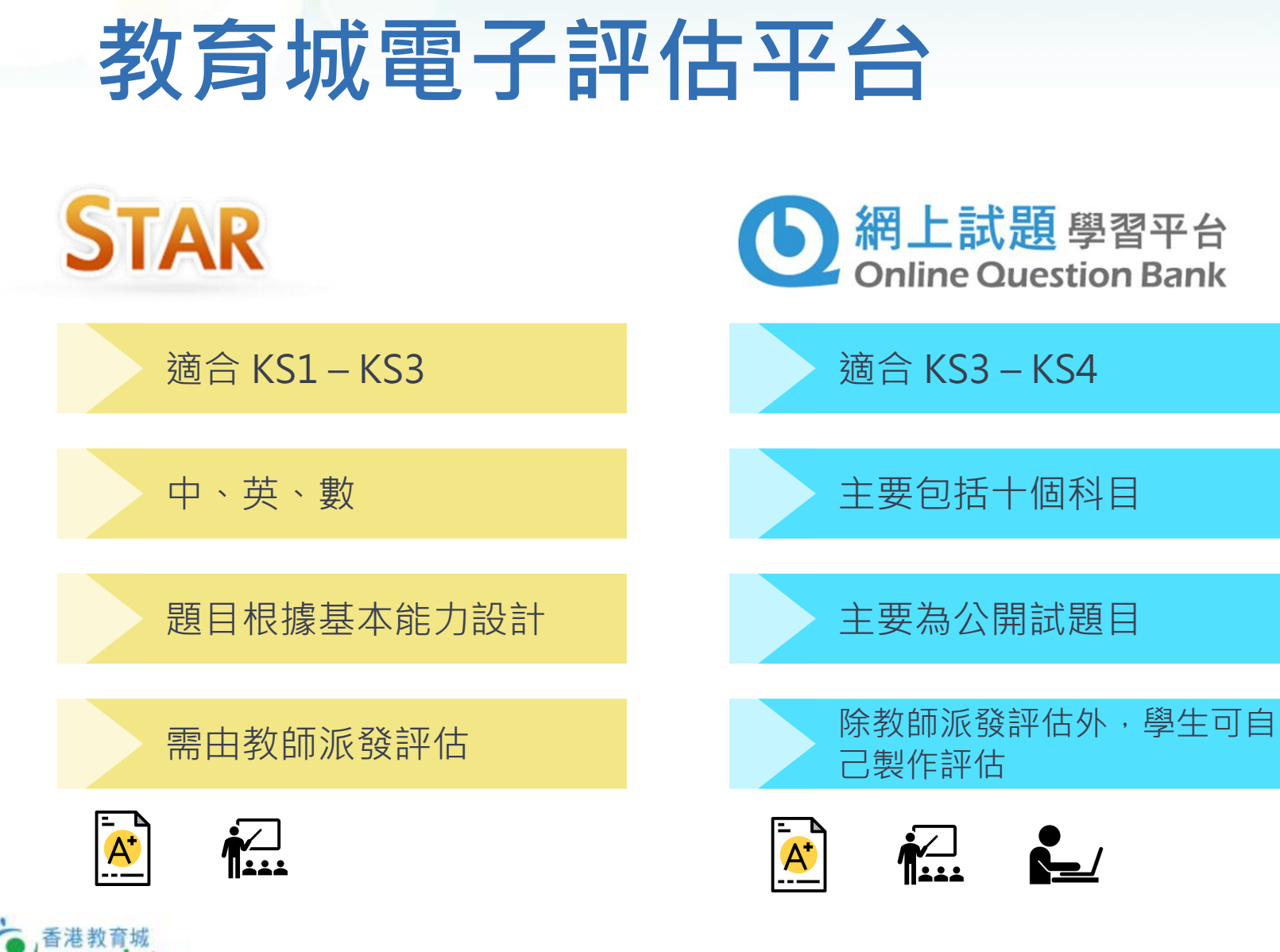

- 切合不同學習階段需要
- 網上評估試題庫
- 支持各類電腦裝置

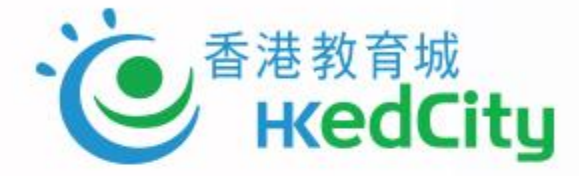

## 第二部分

## 網上試題學習平台 (OQB) 及全新訂購模式簡介

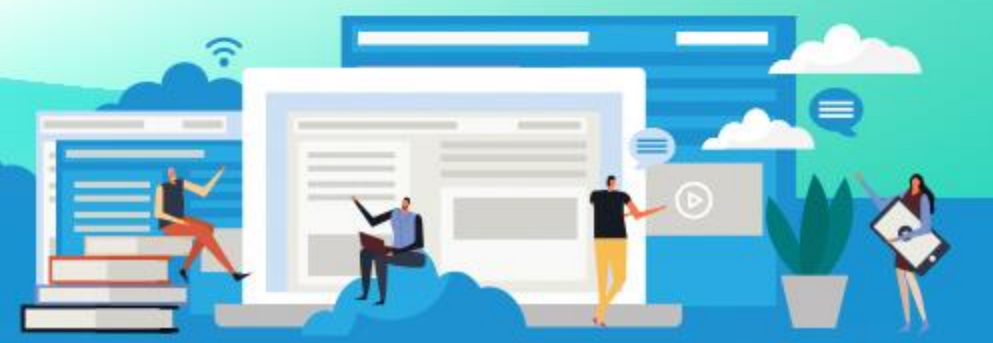

www.hkedcity.net

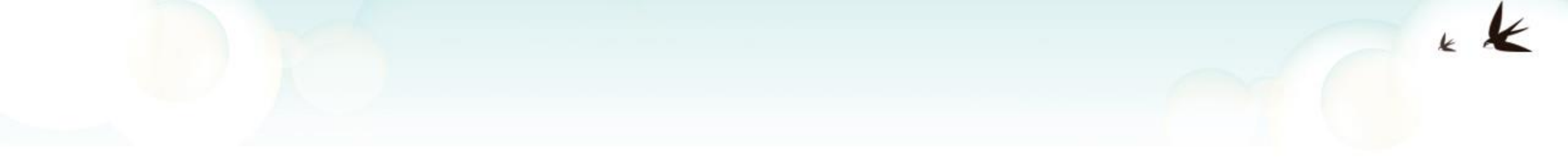

### www.hkedcity.net/oqb

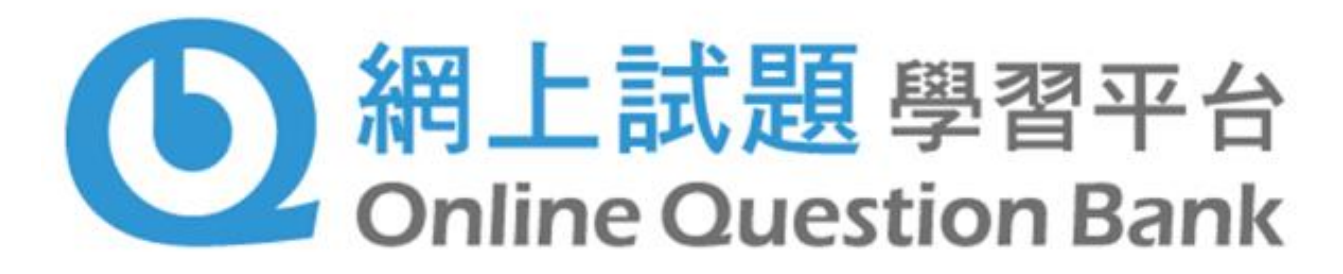

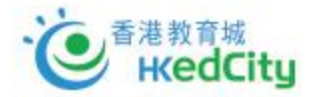

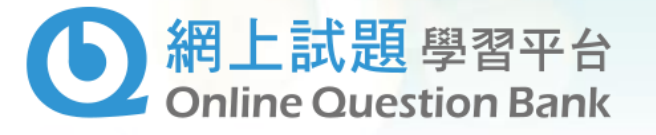

教師

學生

www.hkedcity.net/questionbank

### ■ OQB 學與教效能

- 透過自製試卷練習及完整的分析報
   告,全面評估學生的表現
- 了解學生學習狀況,從而調整個人 化的教學策略
- 可按個人的學習進度自行製作試卷
- 我的表現圖表促進學生自主學習

- 為「促進學習的評估」而設計
- 與香港考試及評核局合作
- 提供歷屆公開試試題
- 提供出版社、教師製作的題目
- 累積逾9,500條題目
- 詳盡試後分析

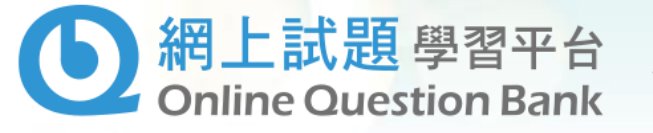

#### www.hkedcity.net/oqb

## OQB 涵蓋的科目

- •10 個科目
- 包括數學,物理,生物, 化學,經濟,地理, 資訊及通訊科技, 企業、會計與財務概論, 旅遊與款待及體育
- 另設由出版社、機構、教師
   等提供免費題目

| 科目         | 考試年份                                 |
|------------|--------------------------------------|
| 數學         | HKDSE(2012-2020)<br>HKCEE(1995-2011) |
| 物理         | HKDSE(2012-2020)<br>HKCEE(2005-2011) |
| 生物         | HKDSE(2012-2020)<br>HKCEE(2005-2011) |
| 化學         | HKDSE(2012-2020)<br>HKCEE(2005-2011) |
| 經濟         | HKDSE(2012-2020)<br>HKCEE(2005-2011) |
| 地理         | HKDSE(2012-2020)<br>HKCEE(2005-2011) |
| 資訊及通訊科技    | HKDSE(2012-2020)<br>HKCEE(2005-2011) |
| 企業、會計與財務概論 | HKDSE(2012-2020)                     |
| 旅遊與款待      | HKDSE(2012-2020)                     |
| 體育         | HKDSE(2012-2020)                     |

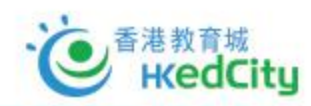

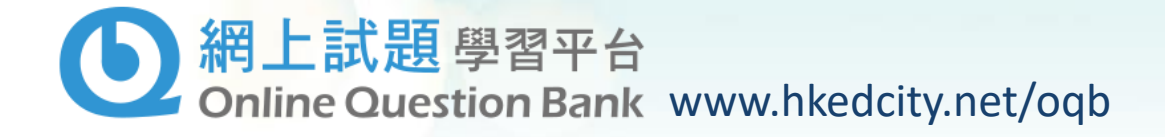

### OQB是為「促進學習的評估」而設的平台,功能包括:

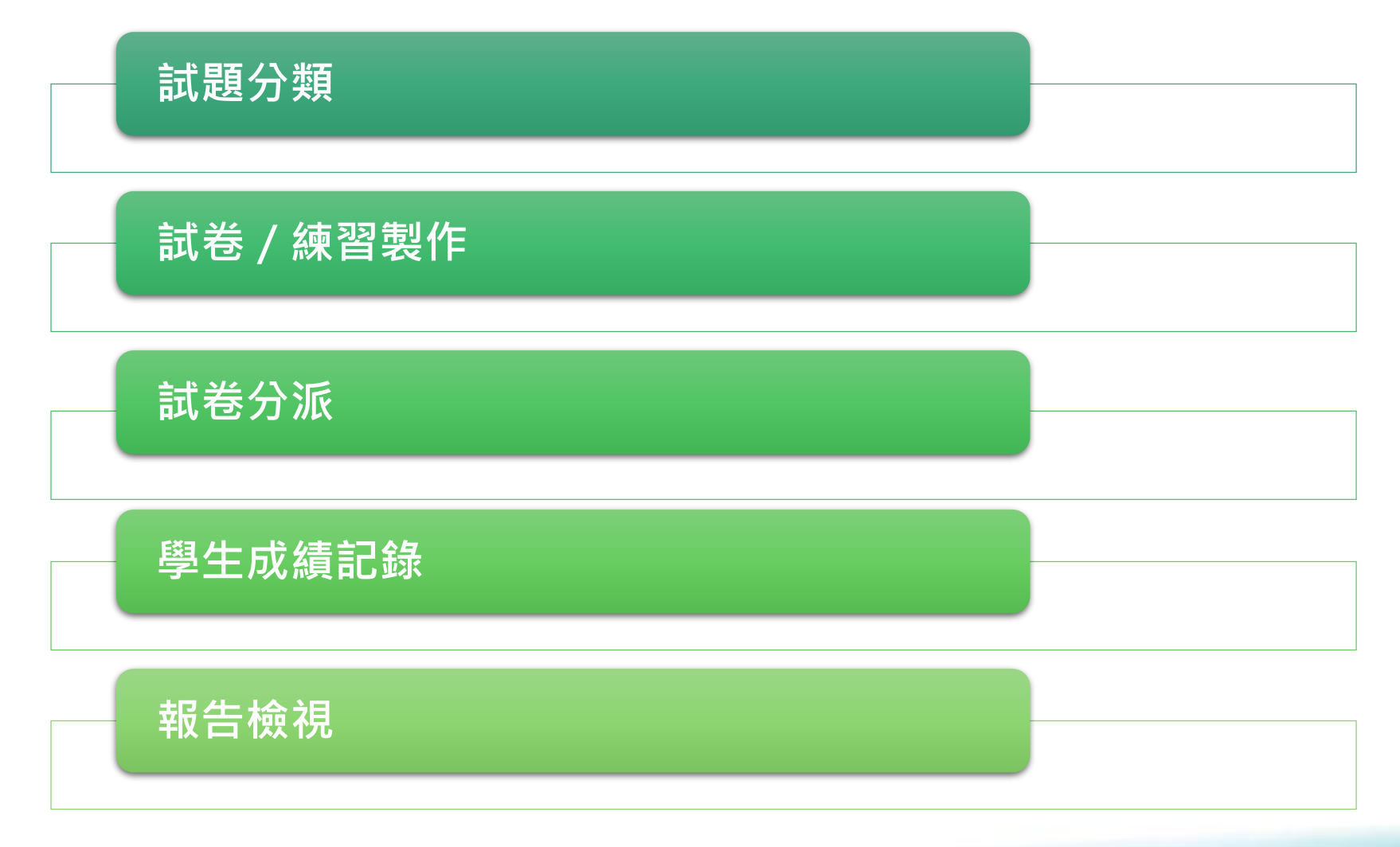

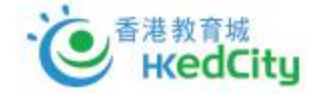

| 網上試題學習平台                                   |                                                  |        |               | 2 切換至                                                 | 教師模式選項▼      |
|--------------------------------------------|--------------------------------------------------|--------|---------------|-------------------------------------------------------|--------------|
| ▶ 我的評估 🔒 新増調                               | 評估 🔓 檢視評估及報告                                     |        |               | ▶ 測驗                                                  | 🖹 練習 🔒 溫習    |
| 選擇科目:                                      |                                                  |        |               |                                                       | 顯示我的表現       |
| 新增評                                        | 估                                                | 重做錯誤試題 |               | 重做已標籖試驗                                               | 284          |
| <b>數學</b><br>新埔評估前,請先選擇課題及                 | 其他相關選項。<br>) <mark>0/14</mark><br>1、愛數法, 估算(254) |        | >             | ✓ 所有作者 4/4 ✓ 所有程度 3/3                                 |              |
| 網上試題學習平台 教學 -<br>主頁 / 報告 - Sequence Quiz 1 |                                                  | Lā př  | 會 切換至學生模式 選項▼ | <ul> <li>✓ 容易</li> <li>✓ 普通</li> <li>✓ 甲雅</li> </ul>  |              |
| 综合分析 課題分析 程度分析 試題分析                        | 學生分數與程度比較                                        |        | =             | <ul> <li>○ 四順</li> <li>語言</li> <li>英文 ○ 中文</li> </ul> |              |
| 100<br>75<br>50<br>                        |                                                  |        |               |                                                       |              |
| 25 _普團總平均分34 22 網上                         | 上試題學習平台 數學▼                                      | Ď. X   | in 193 😳      | A D                                                   | ☞ 切换至學生模式 選項 |
| 0 51D 51C 51D 51C 51D 51D 6                | () (1) (1) (1) (1) (1) (1) (1) (1) (1) (         | 試題分析   |               |                                                       |              |

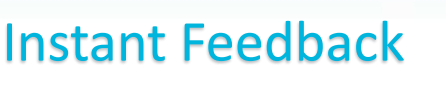

• 自動批改系統

#### Various Test Mode

• 測驗模式、練習模式、溫習模式

#### Learning Diversity

• 題目分<mark>容易、普通、困難</mark>三個程度,可按 需要選擇題目

#### School-based Report

 一系列評估分析報告,並提供考評局合格 率作參考

#### Self-evaluation

學生可自行製作試卷,促進自主學習

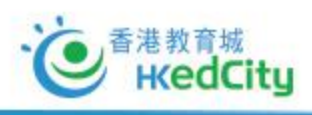

| 列表選項 ✔     □ 下載 |         |          |      |                       |   |      |      |      |      |    |
|-----------------|---------|----------|------|-----------------------|---|------|------|------|------|----|
| 評估題號 🔷          | 學生答對率 🔷 | 考評局合格率 🔷 | 作者 🔷 | 試題套件                  | ¢ | 年份 🔶 | 題號 🔷 | 課題 🔷 | 程度 🔷 | 類型 |
| 1               | 36      | 27       | 考評局  | 考評局數學歷屆公開試試題 (會考及文憑試) |   | 2015 | 37   | 數列   | 困難   | 選擇 |
| 2               | 45      | 45       | 考評局  | 考評局數學歷屆公開試試題 (會考及文憑試) |   | 2008 | 44   | 數列   | 困難   | 選擇 |
| 3               | 22      | 59       | 考評局  | 考評局數學歷屆公開試試題 (會考及文憑試) |   | 2008 | 43   | 數列   | 普通   | 選擇 |
| 4               | 45      | 89       | 考評局  | 考評局數學歷屆公開試試題 (會考及文憑試) |   | 2007 | 9    | 數列   | 容易   | 選擇 |
|                 |         |          |      |                       |   |      |      |      |      |    |

### 哪些 裝置 可使用 OQB?

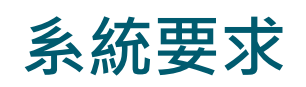

- 常用網頁瀏覽器
  - ✓如 Chrome、FireFox、Microsoft Edge及Internet Explorer(IE 11)
- MAC OS 或 Windows 電腦、iOS 或 Android 平板電腦

### 登入戶口(教育城戶口)

- 已聯結學校教師帳戶
- 學生帳戶

支援

• https://www.hkedcity.net/questionbank/zh-hant/about/support

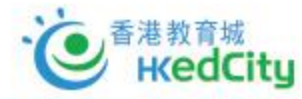

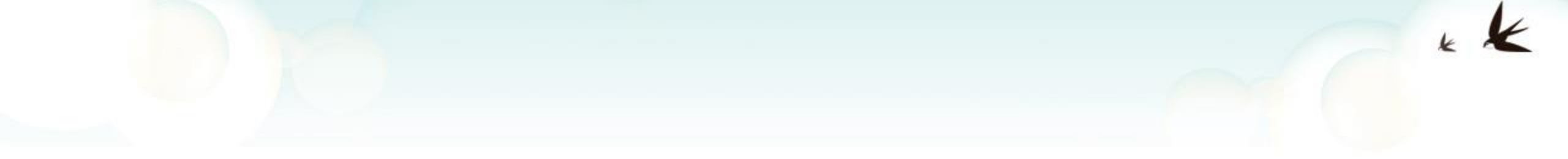

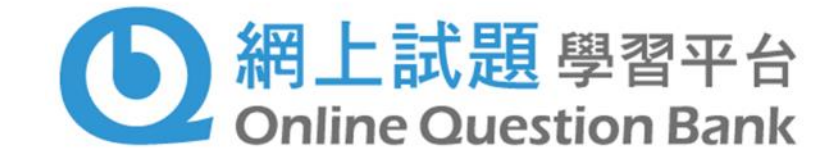

## 全新「全校訂購全科」模式

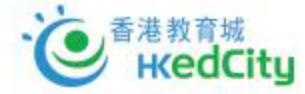

# 「全校訂購全科」價目表

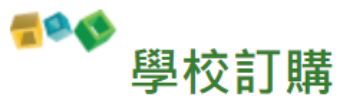

| 全校學生人數/(折實價格) | 1年            | 2年<br>5%<br>0ff      | 3年<br>10%<br>Off |
|---------------|---------------|----------------------|------------------|
| 全校200人或以下     | HK\$ 3,600 🛒  | HK\$ 6,840 🛒         | HK\$ 9,720 🛒     |
| 全校201-400人    | HK\$ 7,200 🛒  | HK\$ 13,680 😴        | HK\$ 19,440 😴    |
| 全校401-600人    | HK\$ 10,800 🛒 | HK\$ 20,520 🛒        | HK\$ 29,160 🛒    |
| 全校601-800人    | HK\$ 14,400 🛒 | HK\$ 27,360 🛒        | HK\$ 38,880 🛒    |
| 全校801-1,000人  | HK\$ 18,000 🛒 | HK\$ 34,200 🛒        | HK\$ 48,600 🛒    |
| 全校多於1,000人    | HK\$ 21,600 🛒 | HK\$ 41,040 <b>1</b> | HK\$ 58,320 🛒    |

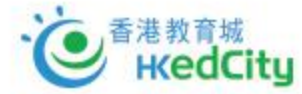

## 「全校訂購全科」模式

### • 全科試題庫

- 涵蓋共10個學科逾6,700條試題,可照顧大部分學生的需要。
- 另設超過3,400題由出版社、機構、教師等提供免費題目(包括通識科)
- 全校師生可用
  - 全校教師均可參與
  - 中四至中六學生可利用歷屆公開試試題備戰考試
  - 部分題目亦適用於初中學生。
- 使用門檻降低
  - 收費以全校學生人數釐定
  - 相比舊有模式,學校可平均節省成本百分之五十

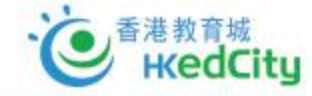

## 「全校訂購全科」模式

### • 學校可以更全面推動電子評估、並改進學與教

- 高中:按需要進行總結性或持續性評估,了解學生進度
- 初中:系統方便老師選擇合適程度及課題的題目,為學生設計有質素的 練習
- •教師可於停課及假期期間,繼續以OQB派發評估
  - 可以便捷地新增評估、並照顧個別差異
- 學生可於平台進行全方位自學
  - 學生可以出題目進行自習,並可查看自己進度
  - 形成自學習慣

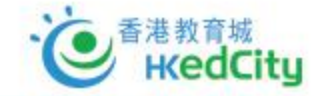

# 「全校訂購全科」價目表

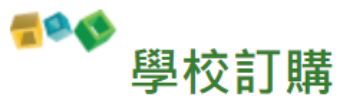

| 全校學生人數/(折實價格) | 1年            | 2年<br>5%<br>0ff      | 3年<br>10%<br>Off |
|---------------|---------------|----------------------|------------------|
| 全校200人或以下     | HK\$ 3,600 🛒  | HK\$ 6,840 🛒         | HK\$ 9,720 🛒     |
| 全校201-400人    | HK\$ 7,200 🛒  | HK\$ 13,680 😴        | HK\$ 19,440 😴    |
| 全校401-600人    | HK\$ 10,800 🛒 | HK\$ 20,520 🛒        | HK\$ 29,160 🛒    |
| 全校601-800人    | HK\$ 14,400 🛒 | HK\$ 27,360 🛒        | HK\$ 38,880 🛒    |
| 全校801-1,000人  | HK\$ 18,000 🛒 | HK\$ 34,200 🛒        | HK\$ 48,600 🛒    |
| 全校多於1,000人    | HK\$ 21,600 🛒 | HK\$ 41,040 <b>1</b> | HK\$ 58,320 🛒    |

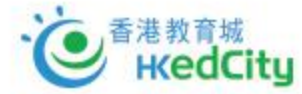

## 與過往模式對比

| 過往收費模式               | 全新校本收費模式               |
|----------------------|------------------------|
| 有全科/個別科目選擇           | 只有全校訂購全科模式             |
| 按個別級別/全校購買           | 全校訂購, 收費以全校學生人數釐定      |
| 只能在有購買之級別及科目使用       | <b>全校所有師生</b> 均能使用全科試題 |
| 分1-3 年訂閱期,訂購多於一年可享折扣 | 與過往相同                  |

| 過往支援模式       | 全新支援模式                             |
|--------------|------------------------------------|
| 提供熱線/電郵/到校支援 | 提供熱線/ 電郵 / 網上工作坊 / 到校支援            |
| 推出教學點子供教師參考  | 除教學點子外、亦會就如何於 <b>不同級別善用平台</b> 提供資源 |
|              | 設立獎勵計劃、鼓勵學生使用OQB,從而養成自學習慣          |

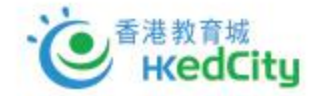

## 與過往校本收費模式對比(例子一)

### • 全校人數:550人,過往訂購全校、七科組合及其餘三科

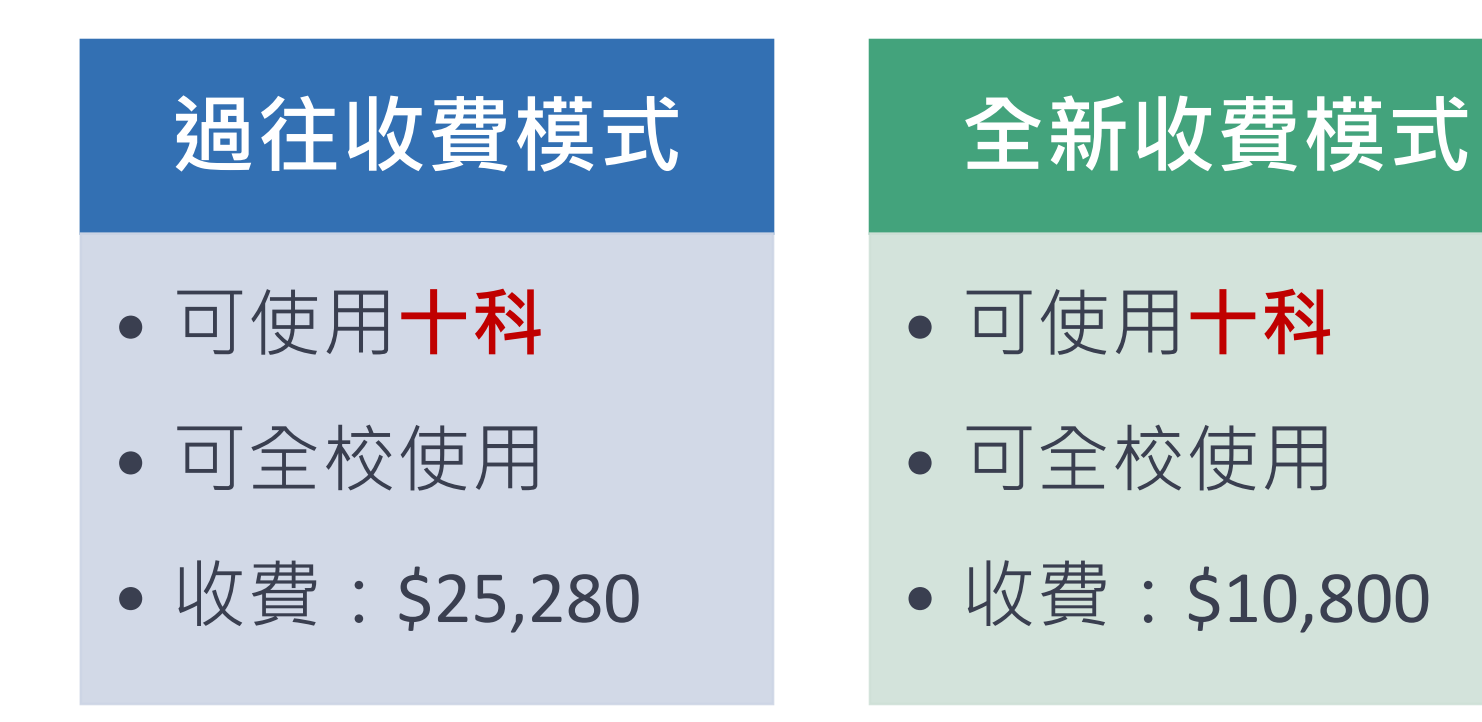

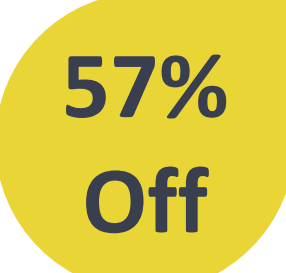

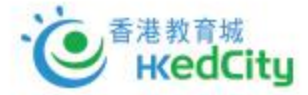

## 與過往校本收費模式對比(例子二)

### • 全校人數: 750人,過往訂購全校、七科組合

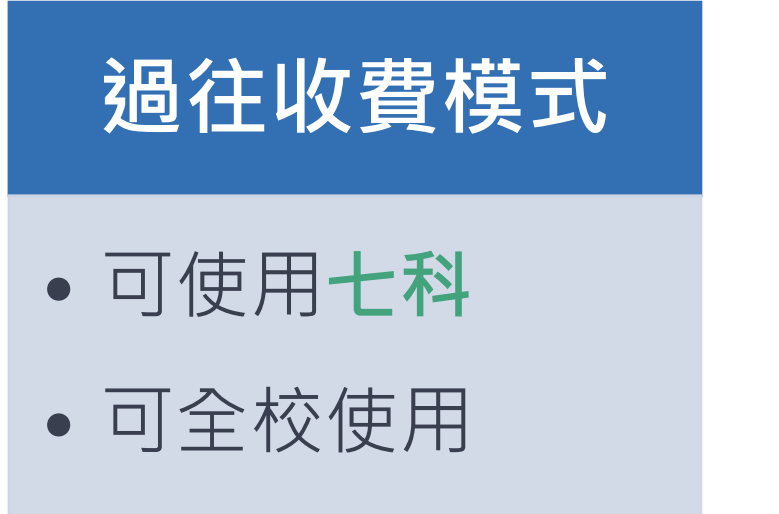

• 收費: \$18,180

全新收費模式

- 可使用十科
- 可全校使用
- 收費: \$14,400

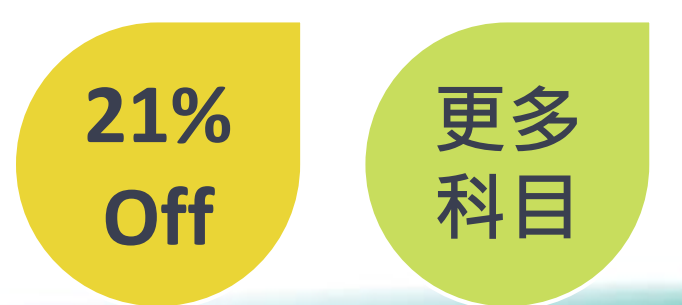

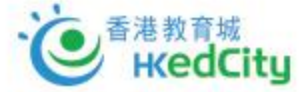

## 與過往校本收費模式對比(例子三)

### • 全校人數:550人,過往訂購中六級別、七科組合

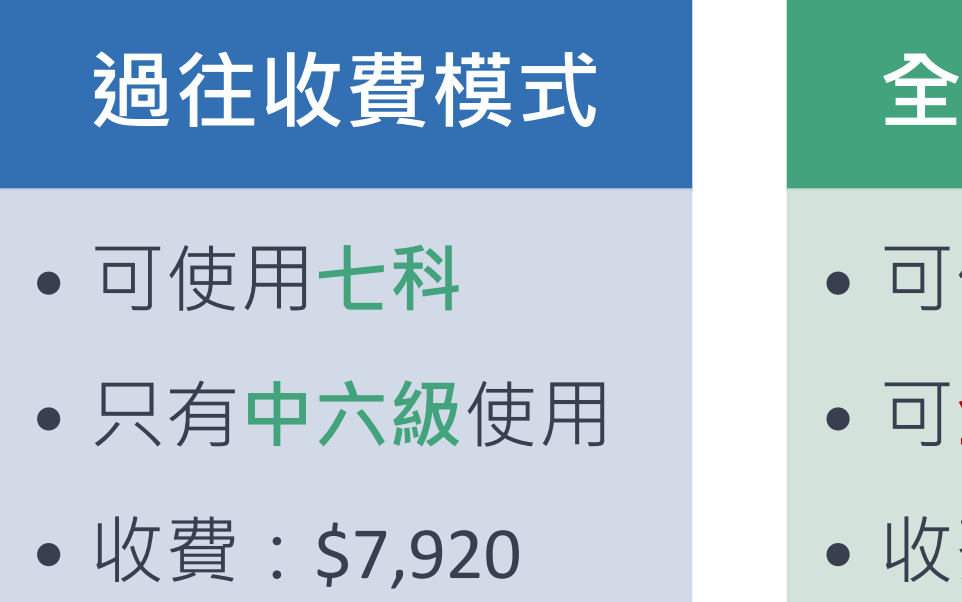

全新收費模式

- 可使用十科
- 可**全校**使用
- 收費: \$10,800

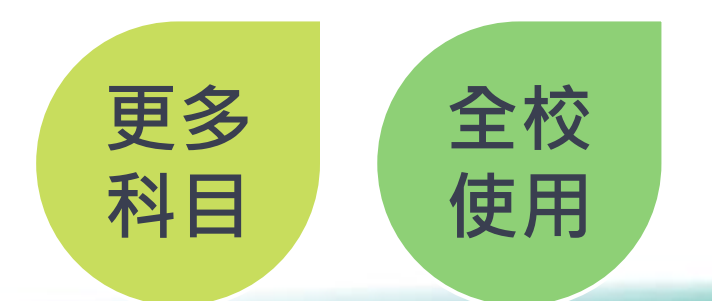

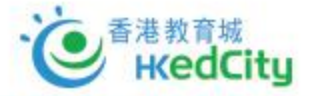

## 有關收費之常見問題

• 問:以往本校只有某一兩級學生、在其中一兩科上使用,新收費模式變得很貴!

 答:新收費以全校人數釐定,旨在希望校內更多學生能使用豐富的評估題目, 故此實際上人均價錢是比以往便宜。而學校亦可透過全校收費模式,推動更多 教師使用網上評估。
 報價:按此

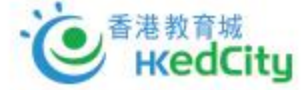

## 有關收費之常見問題

- •問:學校能否只購買某個數量的個人帳戶使用?
- 答:可以,老師可以透過老師帳戶/公眾帳戶購買OQB,然後在DELIVERY HUB 派發使用權限給學生。

如以個人帳戶形式購買OQB,只要老師及學生同時有個人用戶,老師仍可檢 視該學生進度報告。

以一級100名學生為例,以個人帳戶形式購買一科(\$55)予全級價錢為\$5,500。 而舊客戶的平均折實價錢為\$11,953,卻可以全校使用全科。

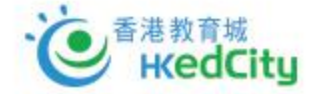

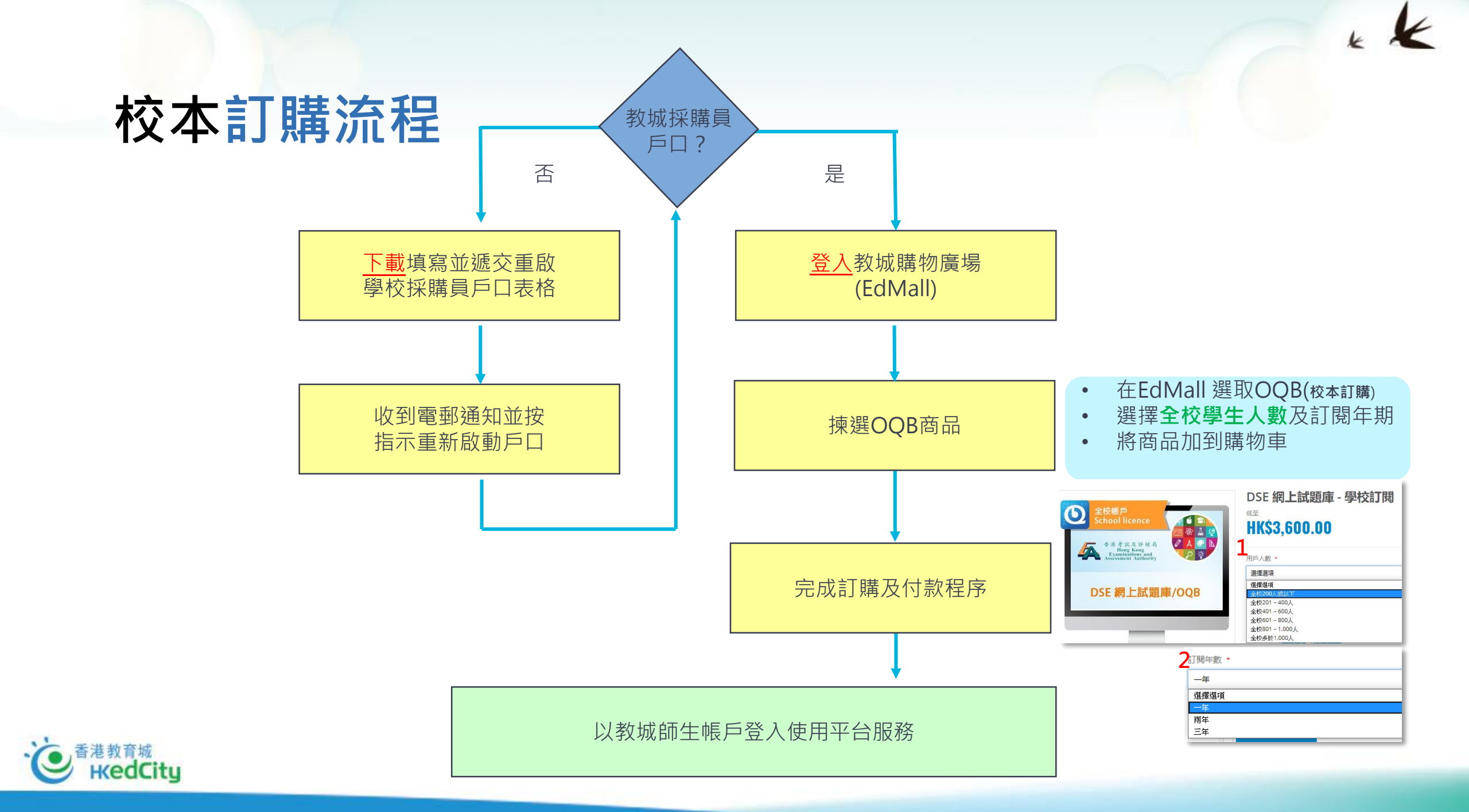

### **●**網上試題學習平台 **服務支援及查詢**

- 網頁: <u>https://www.hkedcity.net/oqb</u>
- · 熱線: 2624 1000
  - 星期一至星期六 *(公眾假期除外)* 上午8時至下午10時
- 電郵: info@hkedcity.net

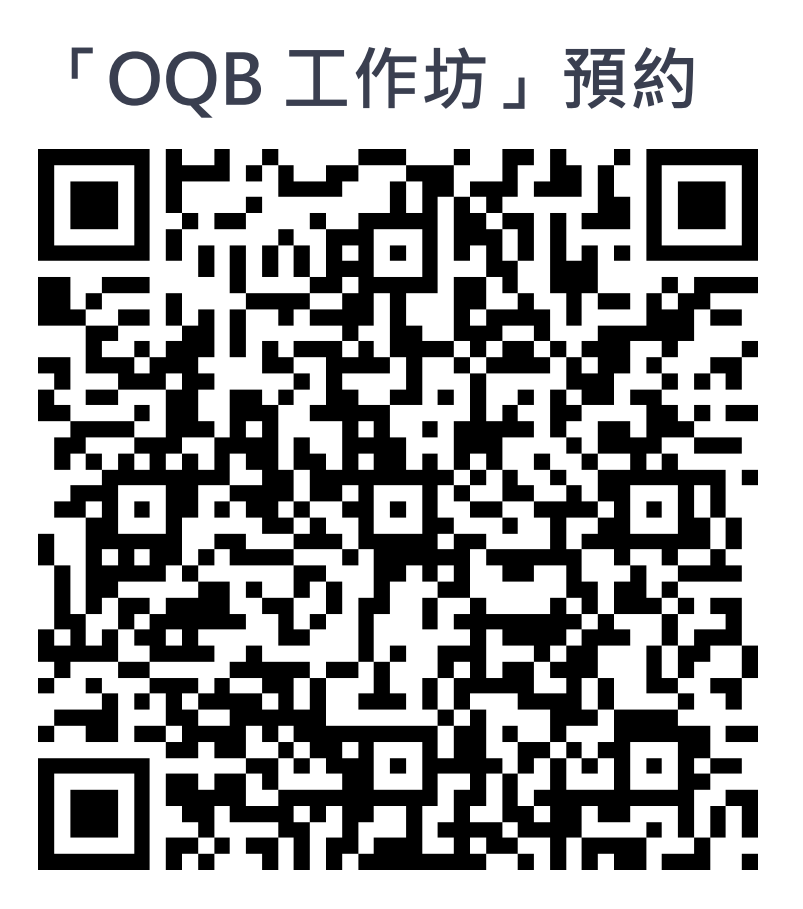

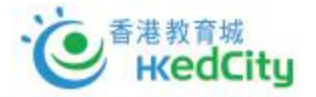

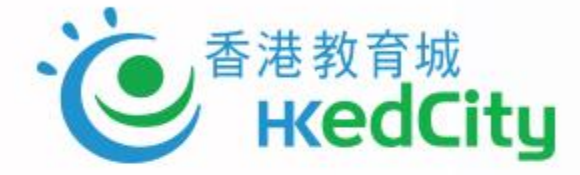

## 第三部分

# 教師卓見: OQB教學經驗分享 聖公會蔡功譜中學電腦科科主任 李沃樑先生

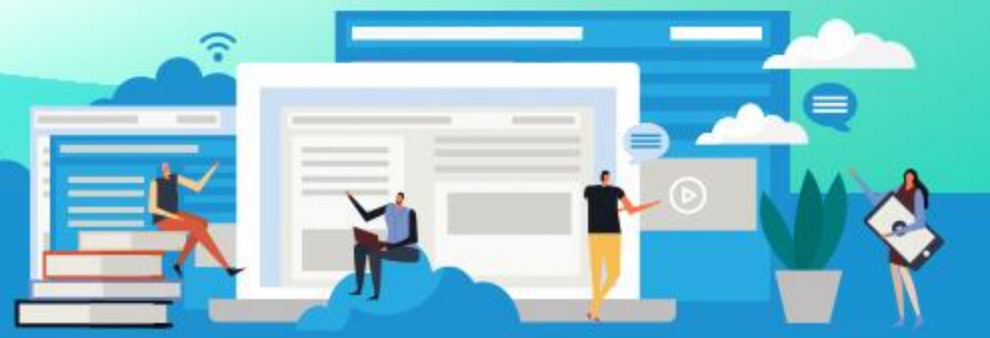

www.hkedcity.net

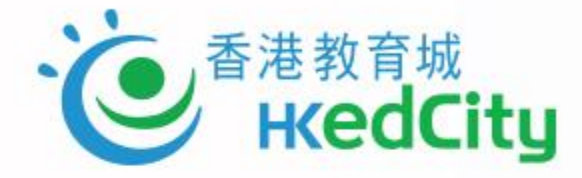

## 第四部分

## 示範:OQB的操作與應用

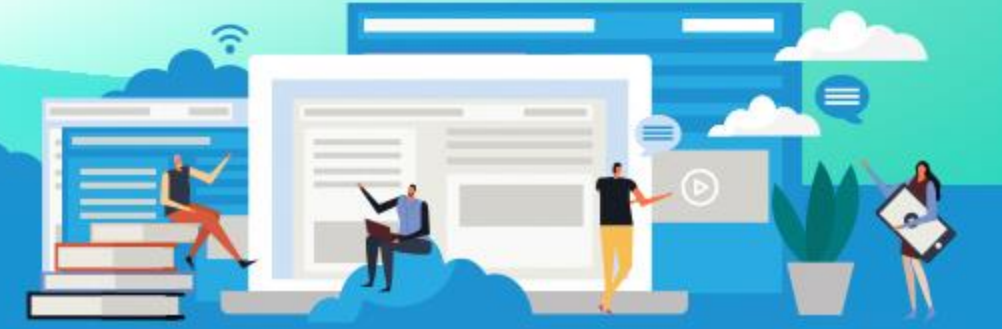

www.hkedcity.net

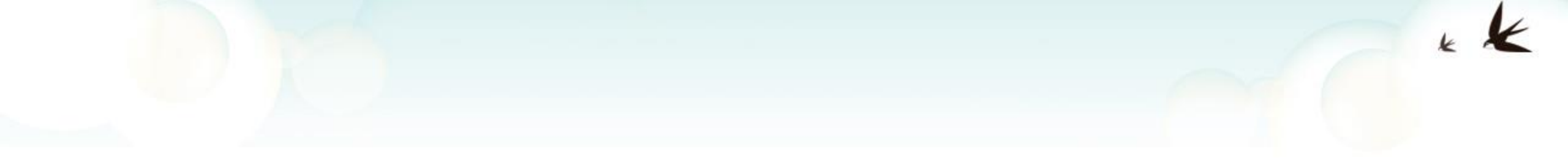

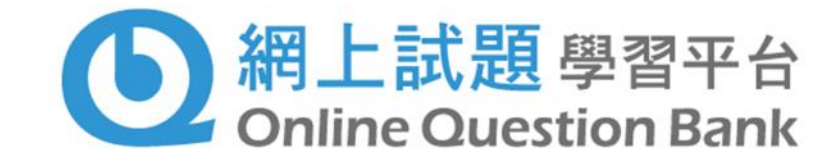

## 平台使用操作及介紹

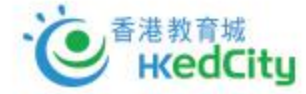

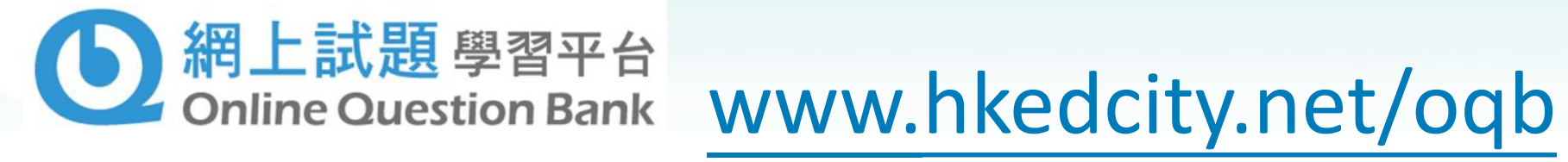

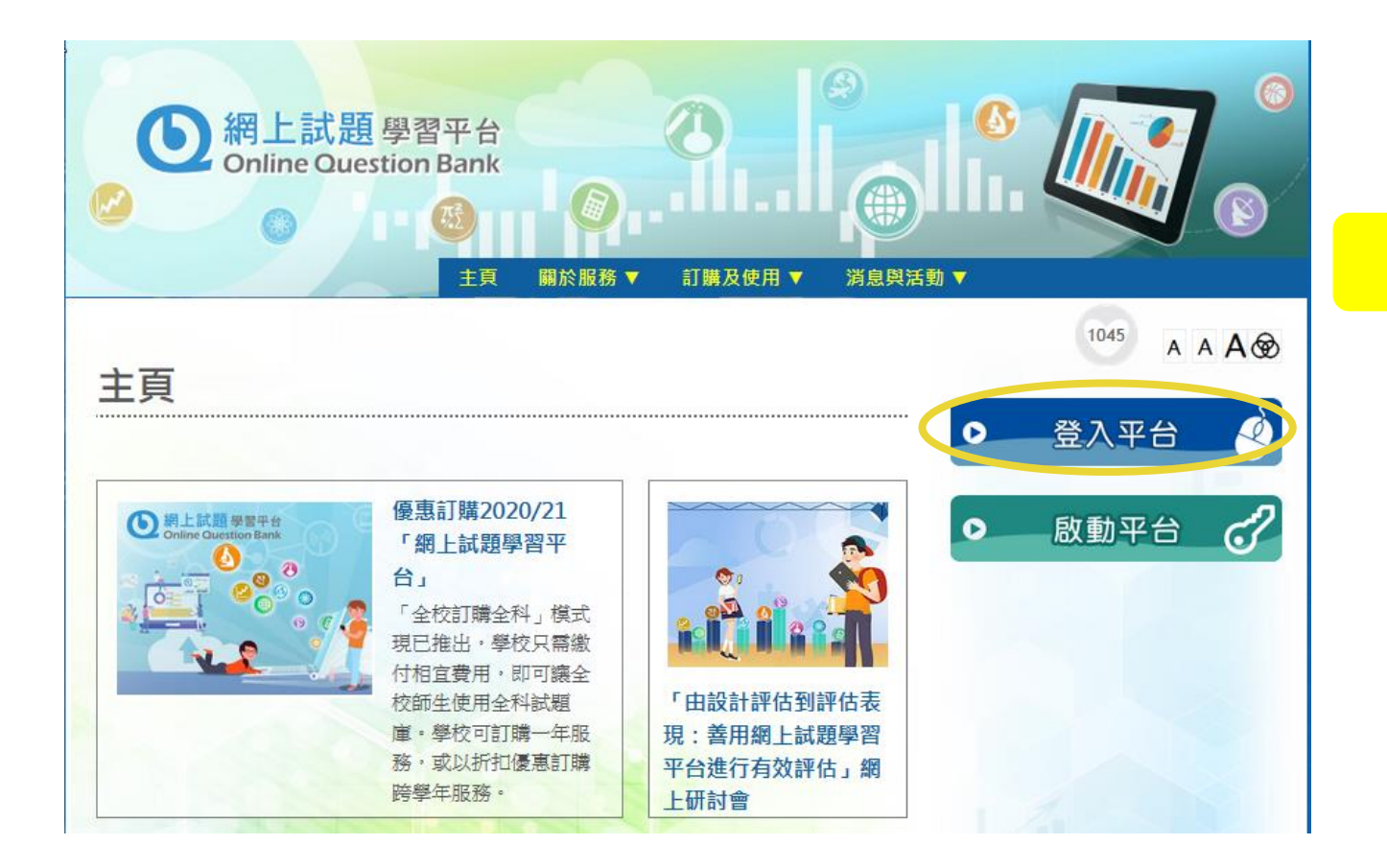

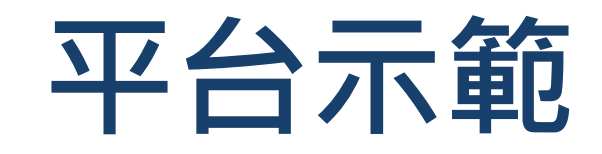

#### 用教城教師或學生戶口登入

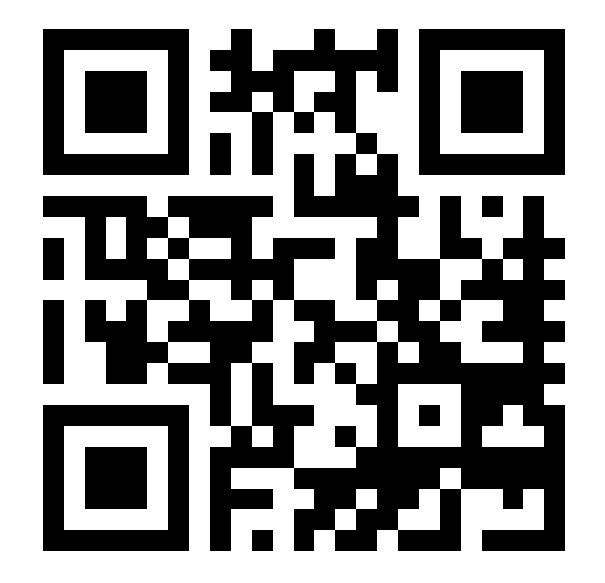

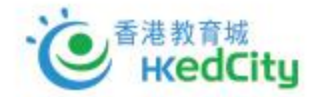

# 如何以OQB平台進行評估

### A) 擬訂評估及派出評估

B) 學生進行評估

C) 檢視及分享學生表現報告

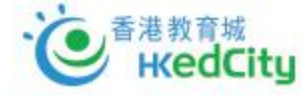

## A) 擬訂評估及派出評估

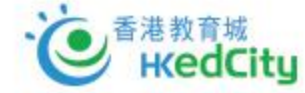

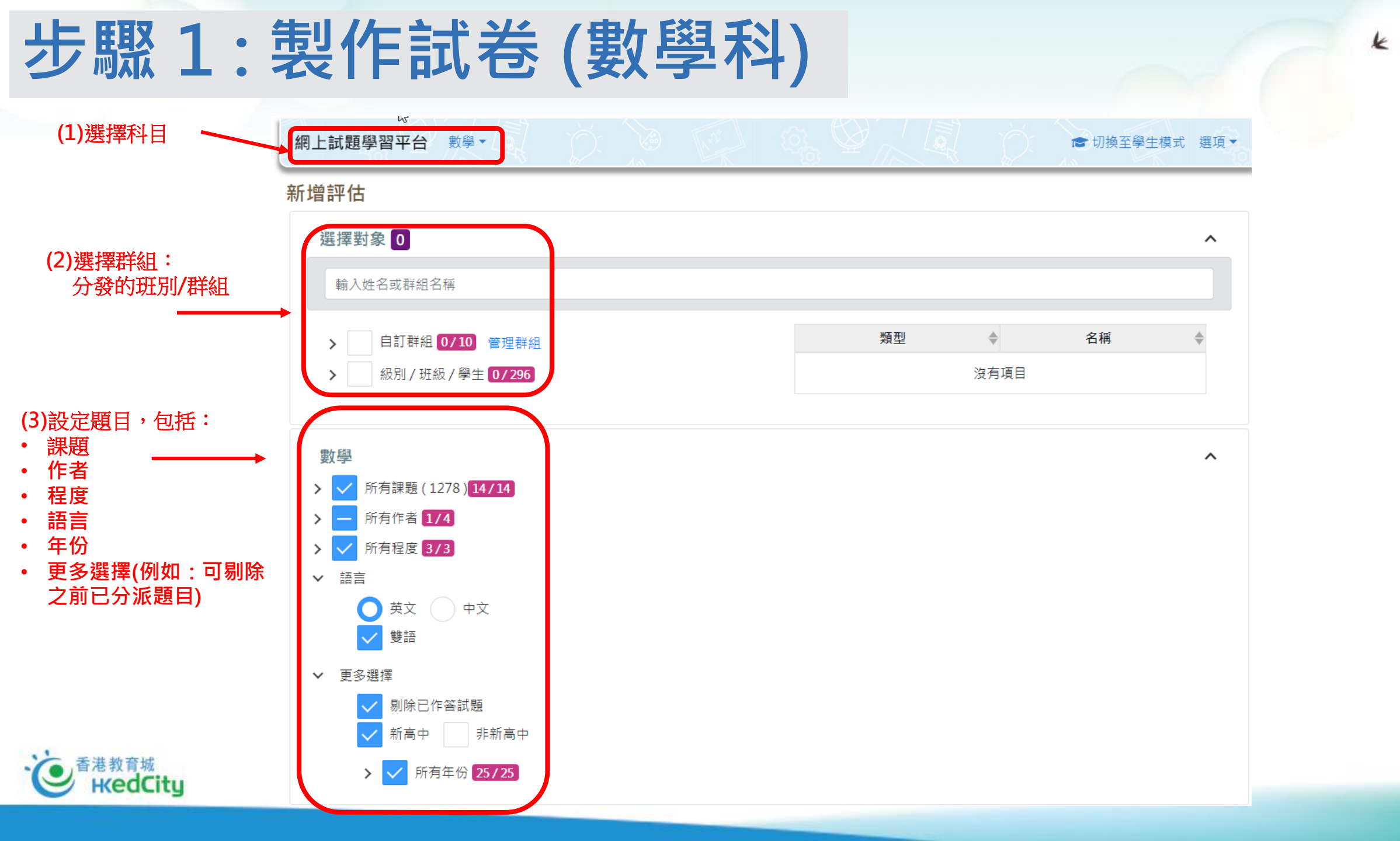

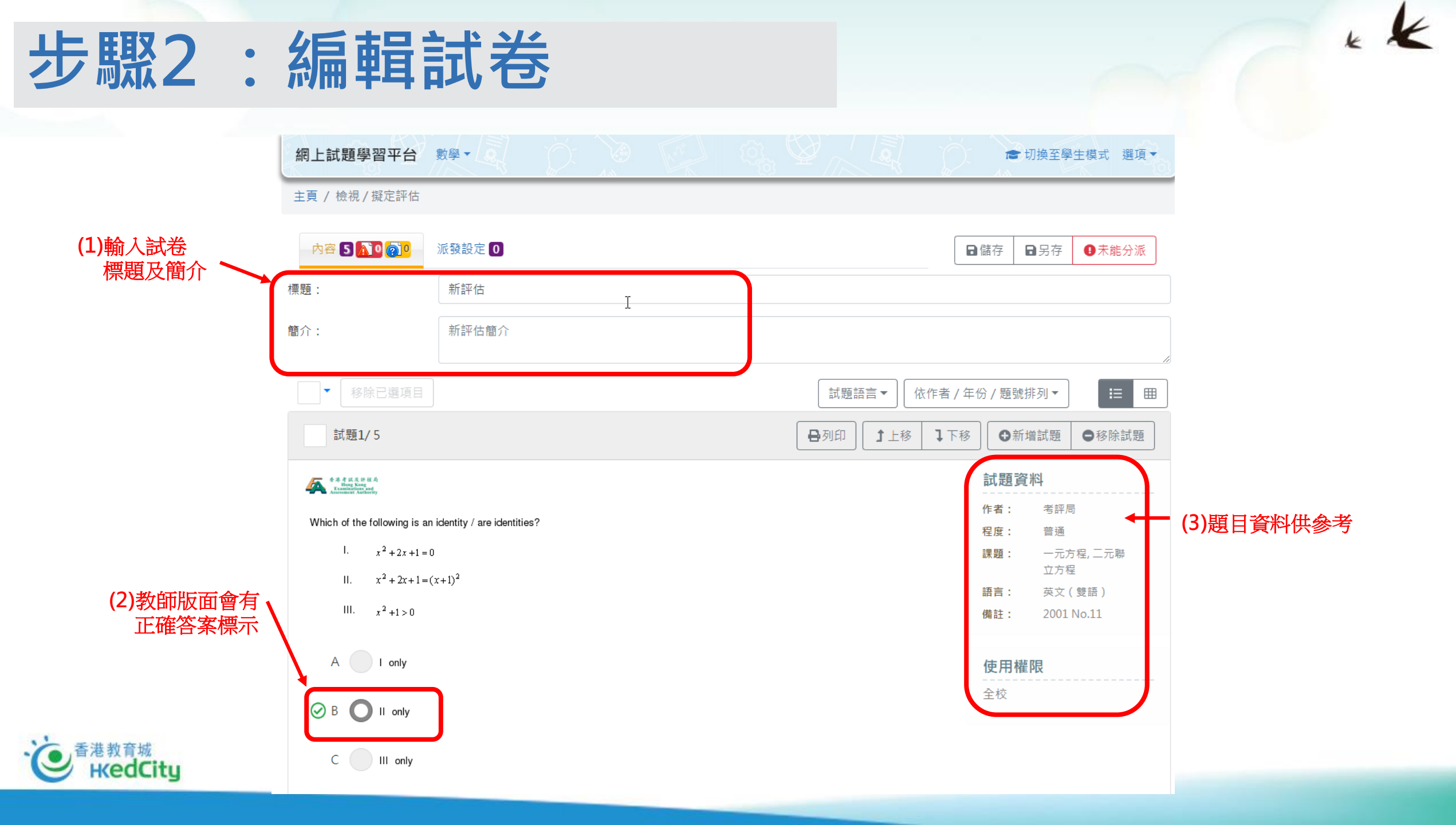

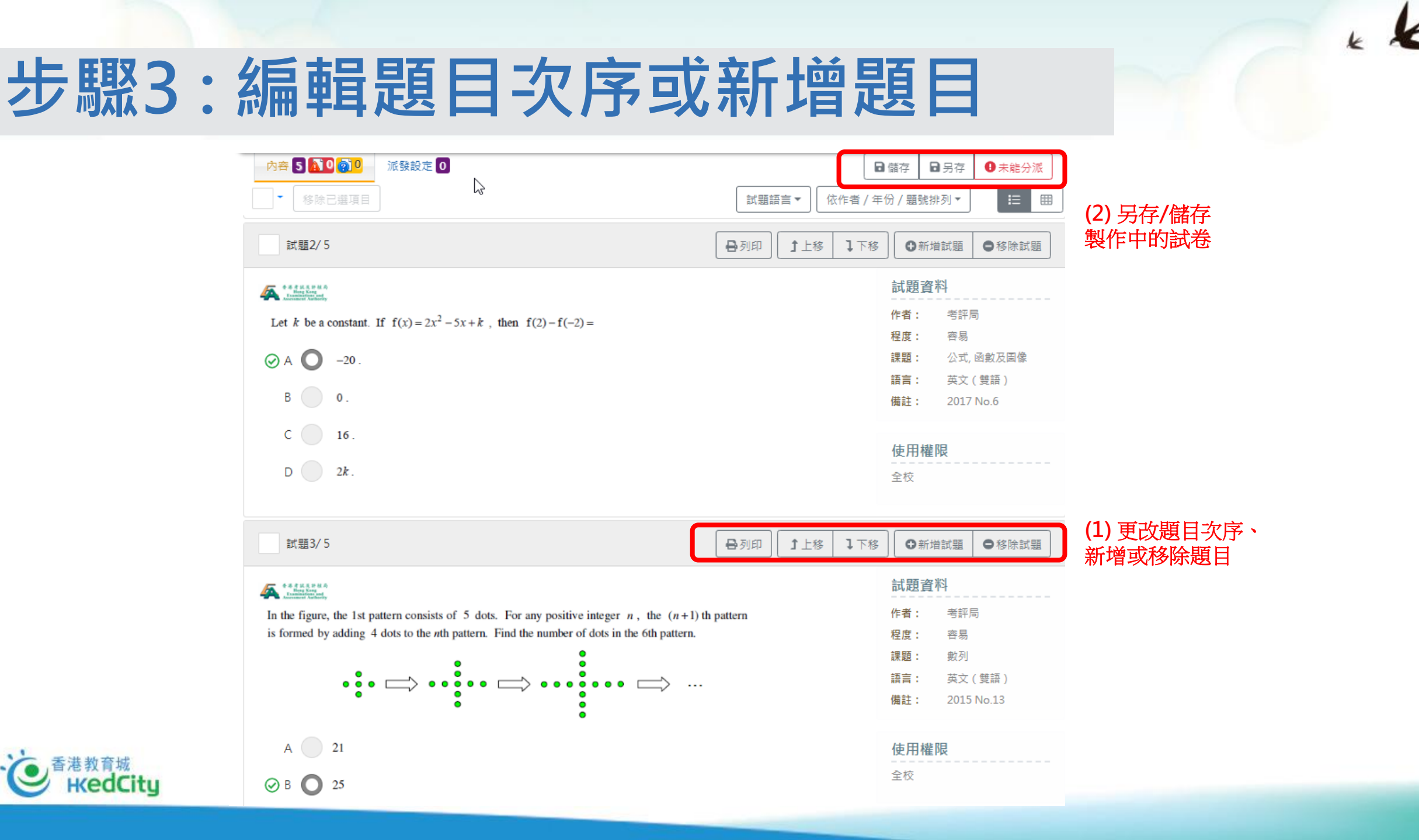

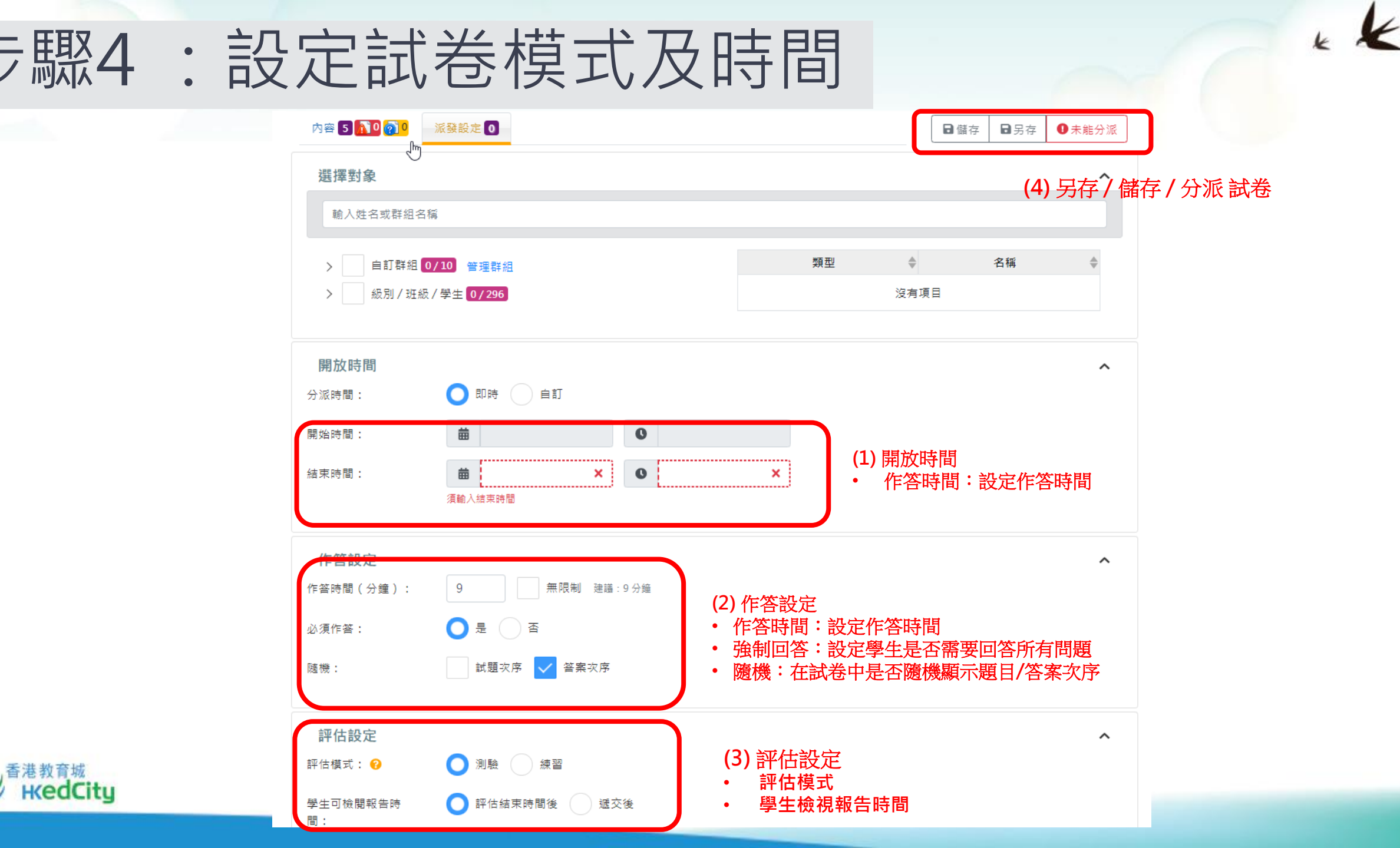

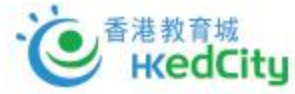

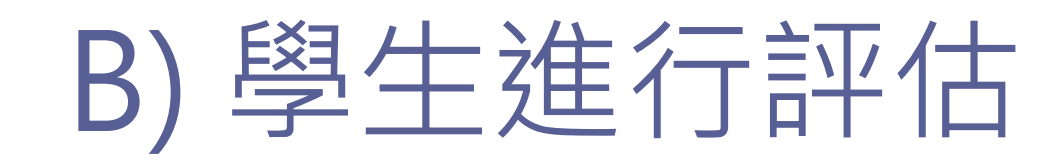

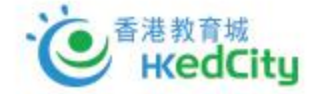

### 學生進行評估-由老師派發的試卷

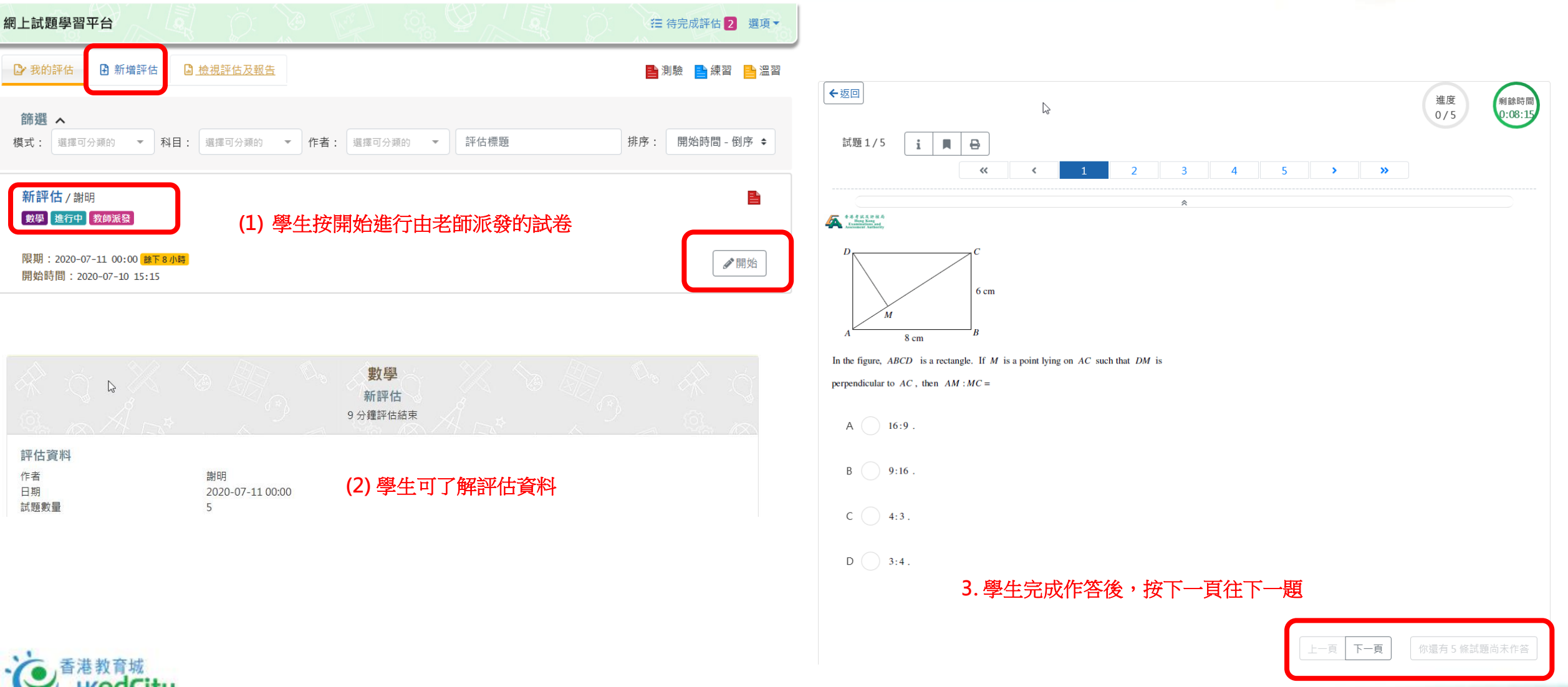

edCitu

### 學生進行評估 – 學生自設試卷

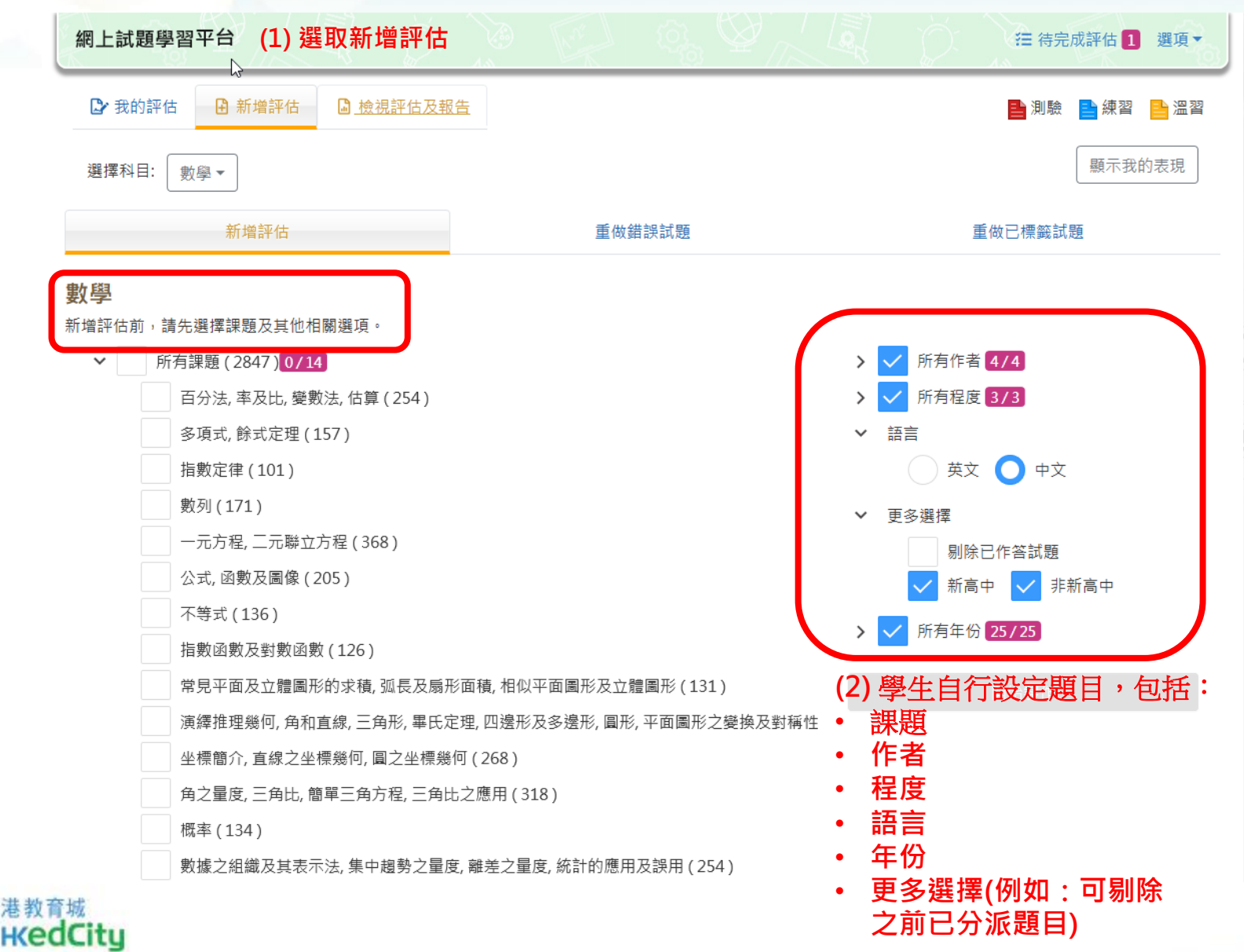

k K

## C) 檢視及分享學生表現報告

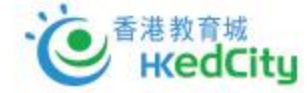

### 步驟5: 檢查學生提交情況及發送交卷通知

港教育城 HKedCity

| 網上試題學習平台 數學 - 🍰 管理員                                                                               | ☞ 切換至學生模式 選項▼                                                    |                                                 |                                                                                   |                                                      |                    |
|---------------------------------------------------------------------------------------------------|------------------------------------------------------------------|-------------------------------------------------|-----------------------------------------------------------------------------------|------------------------------------------------------|--------------------|
| ▶ 檢視評估及報告 ■ 我的評估                                                                                  | 選擇報告▼ 新増評估                                                       |                                                 |                                                                                   |                                                      |                    |
| <b>篩選 ~</b><br>科目:數學 年份:2019 - 2020 排序:結束時間 - 倒序                                                  |                                                                  |                                                 |                                                                                   |                                                      |                    |
| <b>人人有test做</b> / Adrian哥玩勻深水埗鰂魚涌<br>測驗 <mark>進行中</mark>                                          | 提交人數:6/95                                                        | 提交人數>                                           | 檢視全班提交情<br>發送提交試卷通                                                                | 況及<br>知                                              |                    |
| 開始時間:2019-09-02 09:56<br>結束時間:2020-06-18 16:00                                                    | 檢視報告                                                             | 檢視提交情況                                          |                                                                                   |                                                      |                    |
| 新評估 / 自己<br>測驗 <u>進行</u> 中                                                                        | 提交人數: 0/102                                                      | 群組<br>未提交 89                                    |                                                                                   |                                                      | 學生總數 9<br><b>父</b> |
| 開始時間:2020-02-04 13:28<br>結束時間:2020-02-05 00:00                                                    | <ul> <li> <b>②</b>更改結束時間         ●回收         ●報告     </li> </ul> | 已提交 6                                           |                                                                                   |                                                      | 閱卷                 |
| CUHK_Test 1/自己<br>测验 已完成                                                                          | 提交人數:0/7                                                         | 英文姓名<br>Yip Chi Hong, Jerry<br>Lui Ching, Derek | <ul> <li>◆ 中文姓名</li> <li>Yip Chi Hong, Jerry</li> <li>Lui Ching, Derek</li> </ul> | <ul> <li>● 班級 ●</li> <li>S1A</li> <li>S1A</li> </ul> | 班號 ◆<br>0<br>0     |
| 開始時間:2019-10-11 12:21<br>結束時間:2019-10-12 00:00                                                    | ● 回收 ■報告 ◆ 分享 ▼                                                  | Hung Yuen Ling<br>Sze Ping Yu, Iris             | Hung Yuen Ling<br>Sze Ping Yu, Iris                                               | \$1A<br>\$1A                                         | 0                  |
| Test20191009/自己                                                                                   | 提交人數:0/95                                                        | Sung Wai Yee Grace                              | Sung Wai Yee Grace                                                                | SIA<br>SIA                                           | 1                  |
| <ul> <li><b>測驗</b> 已完成</li> <li>開始時間: 2019-10-09 15:00</li> <li>結束時間: 2019-10-10 00:00</li> </ul> | ●回收 →報告 ◆分享 ▼                                                    |                                                 | 1-6頃, 共6頃。                                                                        | 刖社貝: 《 〈                                             |                    |
| Maths_SMCC_20191009 / 自己<br>測驗 [已完成]                                                              | 提交人數:1/96                                                        |                                                 |                                                                                   |                                                      |                    |
| 開始時間:2019-10-08 23:10                                                                             | ♥回收                                                              |                                                 |                                                                                   |                                                      |                    |

### 步驟6:報告檢示

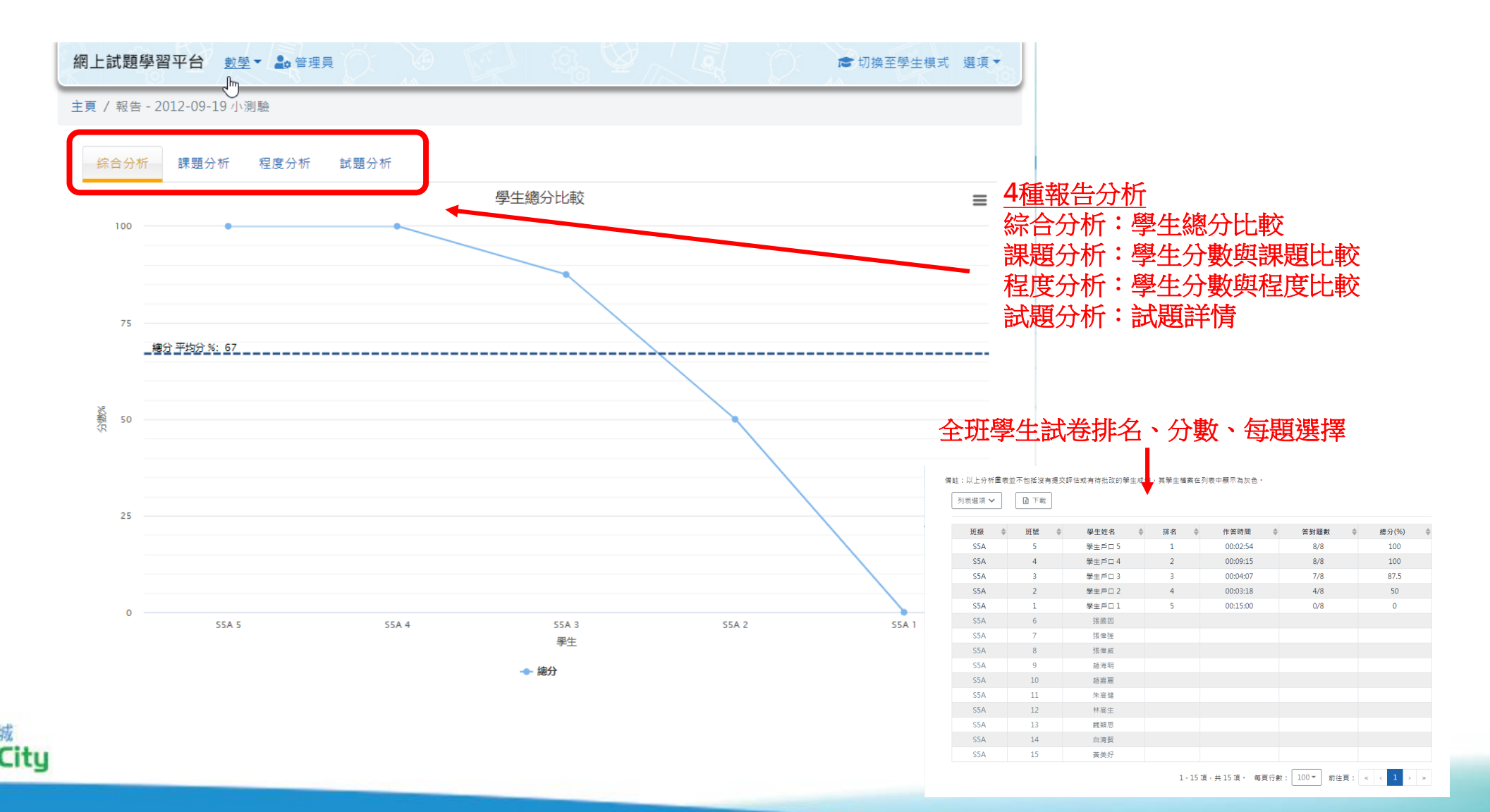

k k

## 步驟7:與校內老師分享試卷或報告

| 網上試題學習平台 數學 - 🍰 管理員        |                                                                                                    | ☞ 切換至學生模式 選項 ▼ |                    |
|----------------------------|----------------------------------------------------------------------------------------------------|----------------|--------------------|
| ▶ 檢視評估及報告  ■ 我的評估          |                                                                                                    | 選擇報告▼ ▶ 新增評估   |                    |
| 篩選 ✔<br>科目:數學 排序:更新時間 - 倒序 |                                                                                                    |                |                    |
| New Assessment_26042019/自己 |                                                                                                    |                |                    |
| 更新時間:2019-04-26 10:43      |                                                                                                    | ៌删除            | ← 與校內老師<br>分享試卷/報告 |
| 網上試題學習平台 數學 - 🝰 管理員        |                                                                                                    | ☞ 切換至學生模式 選項 ▼ |                    |
| 主頁 / 分享                    |                                                                                                    |                |                    |
| 分享評估 - New Assessment_20   | 042019                                                                                                | :分享記錄 分享 返回    |                    |
| 輸入姓名                       | 英文姓名 🔶 प                                                                                              | □文姓名           |                    |
| 校長1 1<br>測試教師 1            | 沒有項目                                                                                                  |                |                    |
| 老師                         | 其他學校教師                                                                                                | ^              |                    |
| 老師                         |                                                                                                    |                |                    |
| 老師                         | <ul> <li>請以分號「;」分隔收件人帳戶、例如:sch-john-tr,missChan@email.com</li> <li>收件人均必須購買了相同試題套件才可使用此評估。</li> </ul> |                |                    |
| =× ¢.⊞                     |                                                                                                    |                |                    |

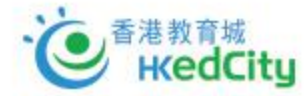

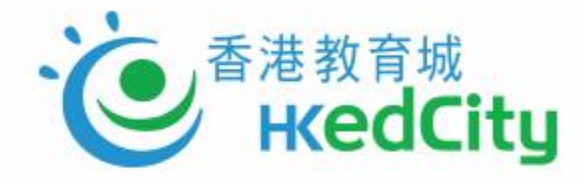

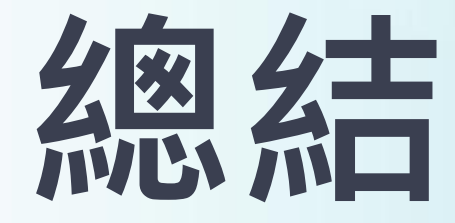

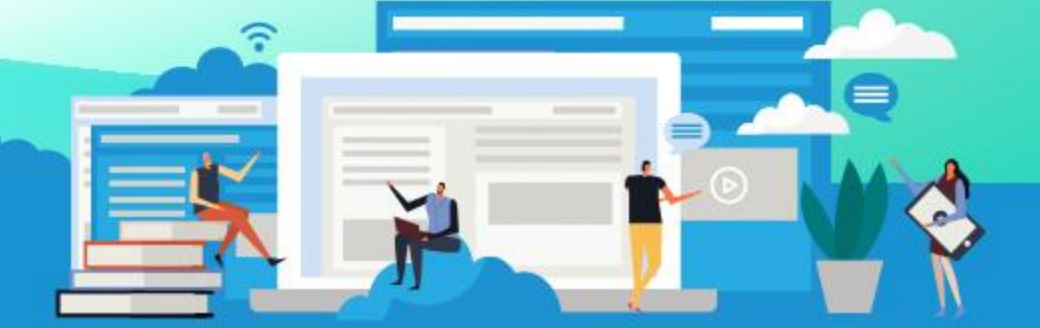

K

www.hkedcity.net

## 你的意見

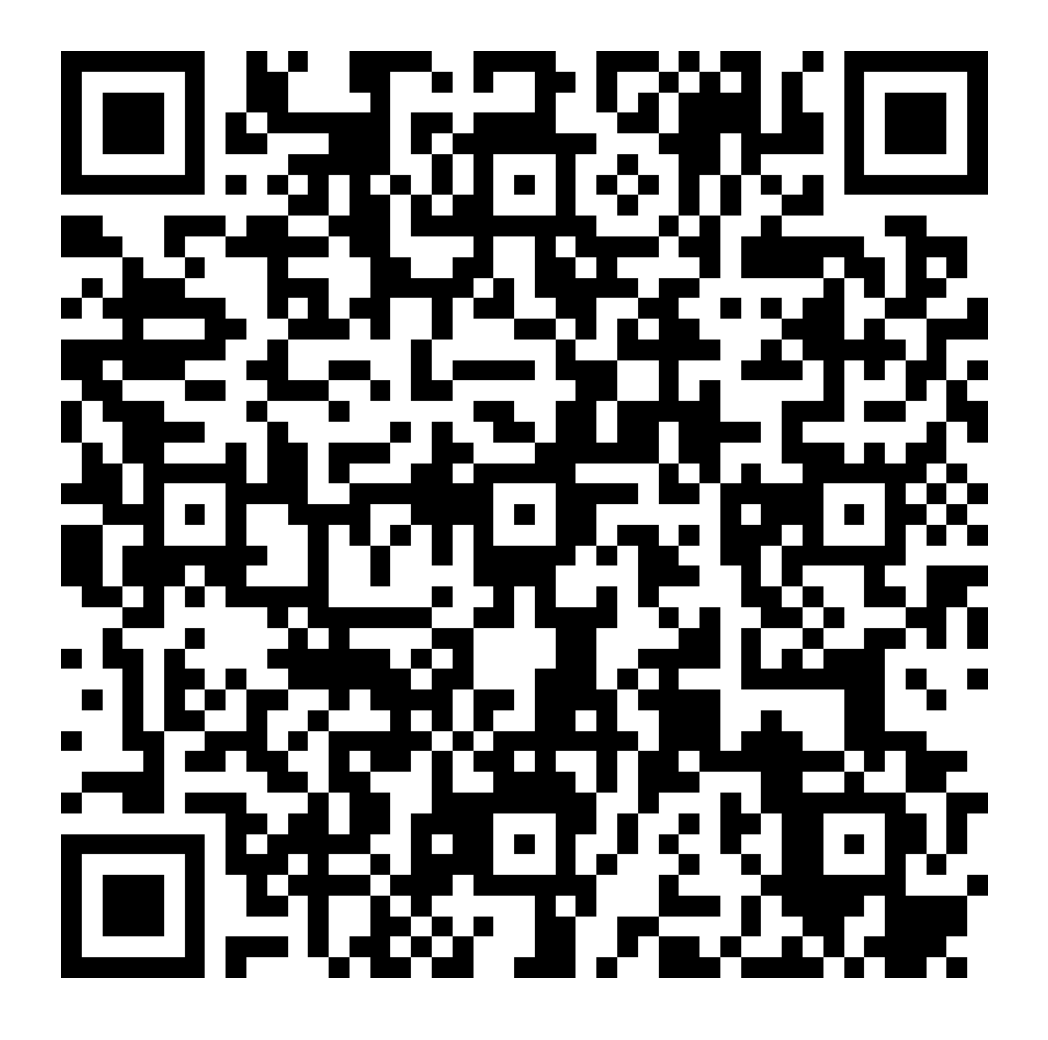

K K

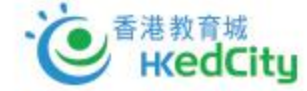

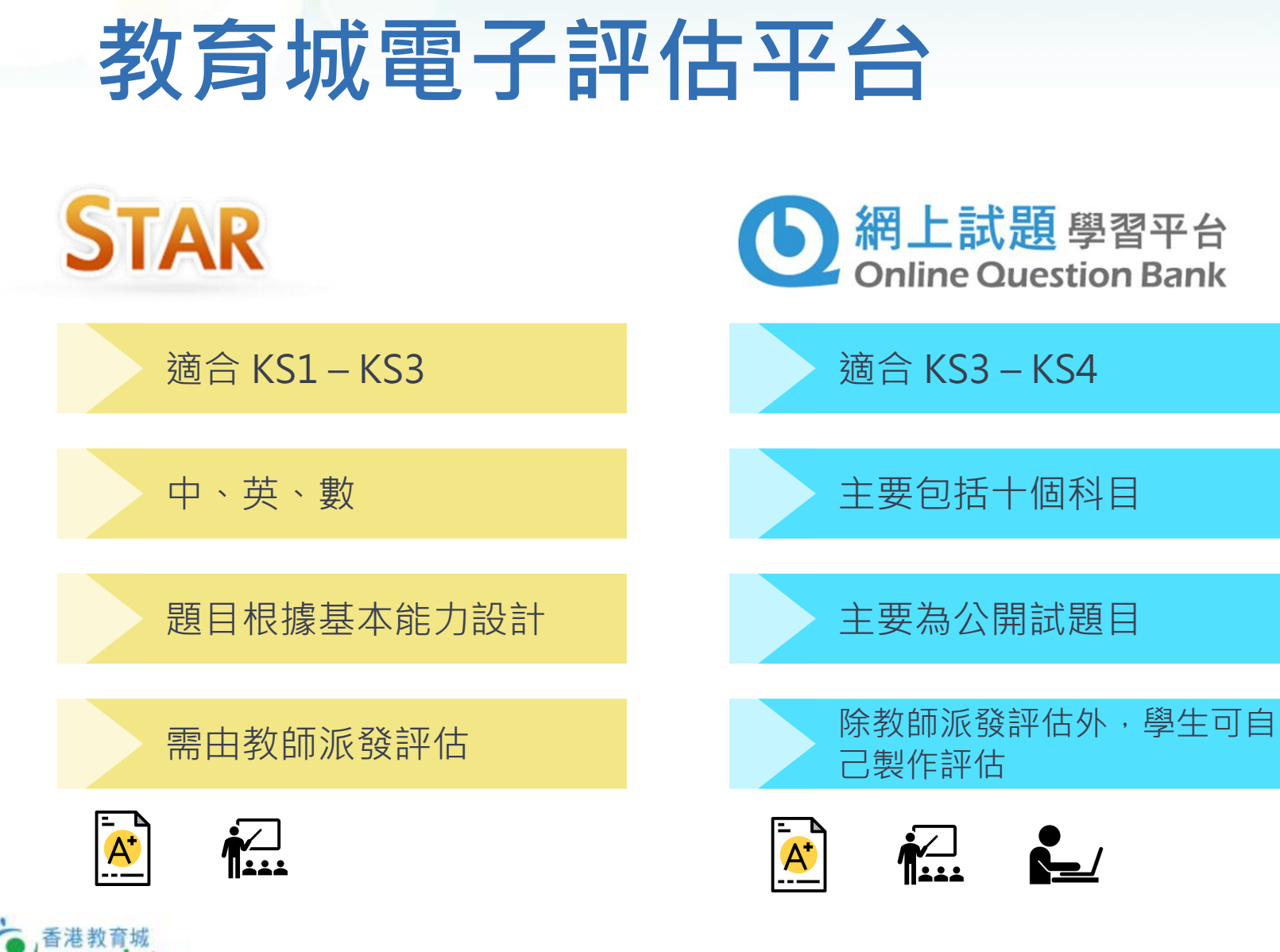

- 切合不同學習階段需要
- 網上評估試題庫
- 支持各類電腦裝置

## 「全校訂購全科」模式

### • 全科試題庫

- 涵蓋共10個學科逾6,700條試題,可照顧大部分學生的需要。
- 另設超過3,400題由出版社、機構、教師等提供免費題目(包括通識科)
- 全校師生可用
  - 全校教師均可參與
  - 中四至中六學生可利用歷屆公開試試題備戰考試
  - 部分題目亦適用於初中學生。
- 使用門檻降低
  - 收費以全校學生人數釐定
  - 相比舊有模式,學校可平均節省成本百分之五十

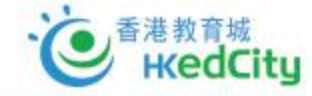

# 「全校訂購全科」價目表

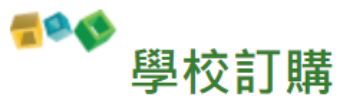

| 全校學生人數/(折實價格) | 1年            | 2年<br>5%<br>0ff      | 3年<br>10%<br>Off |
|---------------|---------------|----------------------|------------------|
| 全校200人或以下     | HK\$ 3,600 🛒  | HK\$ 6,840 🛒         | HK\$ 9,720 🛒     |
| 全校201-400人    | HK\$ 7,200 🛒  | HK\$ 13,680 😴        | HK\$ 19,440 😴    |
| 全校401-600人    | HK\$ 10,800 🛒 | HK\$ 20,520 🛒        | HK\$ 29,160 🛒    |
| 全校601-800人    | HK\$ 14,400 🛒 | HK\$ 27,360 🛒        | HK\$ 38,880 🛒    |
| 全校801-1,000人  | HK\$ 18,000 🛒 | HK\$ 34,200 🛒        | HK\$ 48,600 🛒    |
| 全校多於1,000人    | HK\$ 21,600 🛒 | HK\$ 41,040 <b>1</b> | HK\$ 58,320 🛒    |

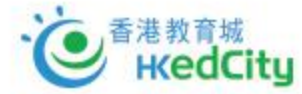

## 與過往模式對比

| 過往收費模式               | 全新校本收費模式               |
|----------------------|------------------------|
| 有全科/個別科目選擇           | 只有全校訂購全科模式             |
| 按個別級別/全校購買           | 全校訂購, 收費以全校學生人數釐定      |
| 只能在有購買之級別及科目使用       | <b>全校所有師生</b> 均能使用全科試題 |
| 分1-3 年訂閱期,訂購多於一年可享折扣 | 與過往相同                  |

| 過往支援模式       | 全新支援模式                             |
|--------------|------------------------------------|
| 提供熱線/電郵/到校支援 | 提供熱線/ 電郵 / 網上工作坊 / 到校支援            |
| 推出教學點子供教師參考  | 除教學點子外、亦會就如何於 <b>不同級別善用平台</b> 提供資源 |
|              | 設立獎勵計劃、鼓勵學生使用OQB,從而養成自學習慣          |

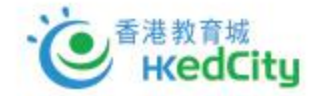

## 為全校使用提供更多支援

- 支援途徑
  - 熱線/ 電郵
  - 網上工作坊 / 到校支援
- 參考資源(<u>www.hkedcity.net/oqb</u>)
  - 教學點子
  - 講座及工作坊重溫
  - 如何於不同級別善用平台
- 設立獎勵計劃
  - 鼓勵學生使用OQB,從而養成自學習慣

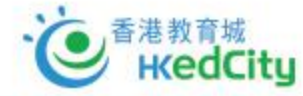

### **●**網上試題學習平台 **服務支援及查詢**

- 網頁: <u>https://www.hkedcity.net/oqb</u>
- · 熱線: 2624 1000
  - 星期一至星期六 *(公眾假期除外)* 上午8時至下午10時
- 電郵: info@hkedcity.net

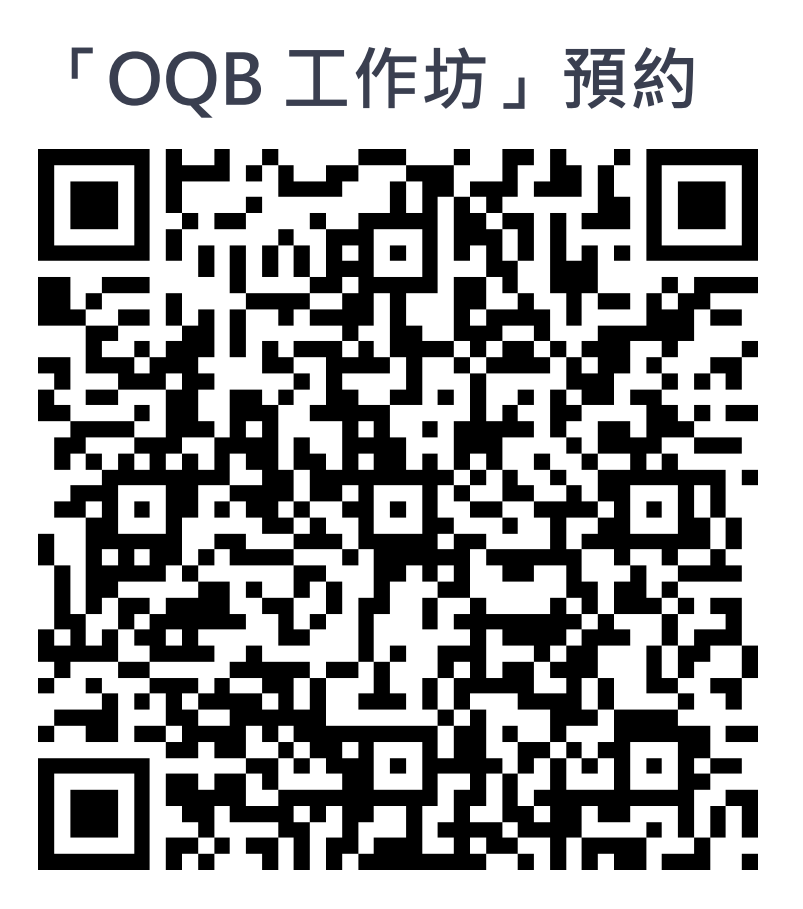

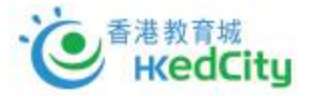

## 訂閱教城資訊·成為會員

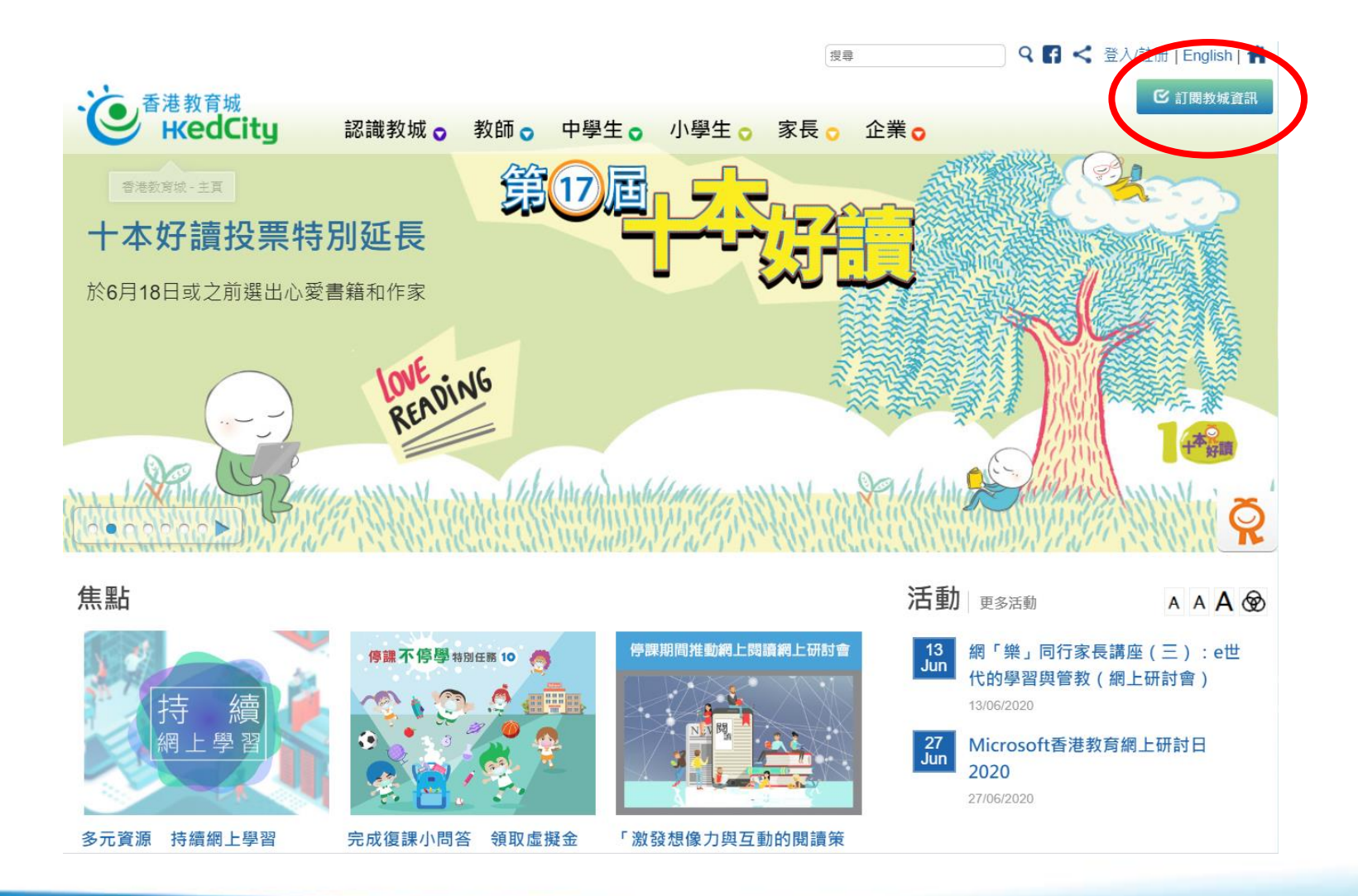

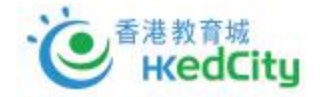